### Evaluation des Outils et Produits Existants de Suivi de la Déforestation et de la Dégradation Forestière

**J1** 

Tiodionwa Ouattara et Etienne Duperron

28/11/2022

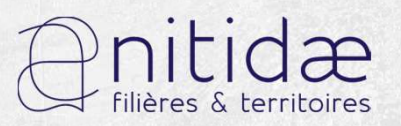

DESKTOP-OFBF77J 0434

74c4H43\$

## Systèmes de Surveillance de la Forêt en Côte d'Ivoire

Cette dernière décennie a vu naître **plusieurs systèmes ou outils de surveillance de la forêt ivoirienne**. Ces principaux systèmes comprennent une carte de référence, un système d'alerte de déforestation et une plate-forme d'analyse, de visualisation et de partage des données. Les principaux fonctionnels sont :

- Global Land Analysis & Discovery (**GLAD**)
- RAdar for Detecting Deforestation (**RADD**)
- Global Forest Watch (**GFW**)
- IMAGES

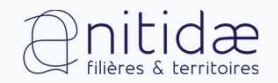

### GLAD

- Données produites par le laboratoire GLAD de l'Université de Maryland (Hansen Team)
- Détection de la déforestation intra-annuelle à 30 m de résolution (Landsat)
- Niveau de confiance, Encodage en jour de l'année

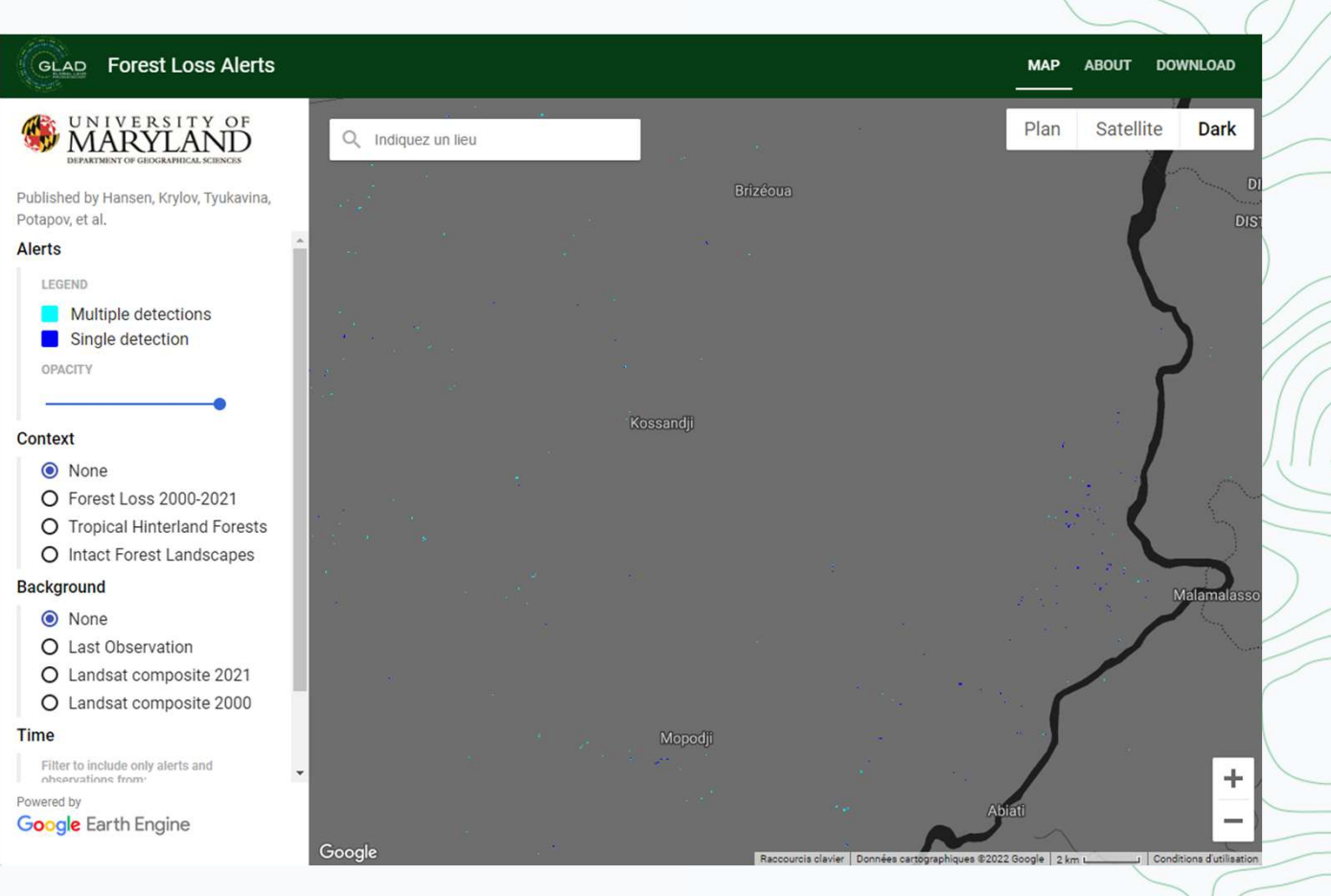

#### **GLAD Alerts (glad-forest-alert.appspot.com)**

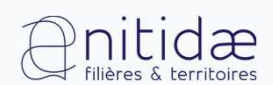

### GLAD

#### Avantages

- Couverture mondiale
- Méthodologie transparente et éprouvée scientifiquement (Hansen et. al 2013)
- Système de détection des changements conservatifs : pas de faux positifs

### Inconvénients

- Définition uniforme de la « forêt » : arbres de plus de 5m de haut avec une canopée fermée de plus de 30% (à l'échelle du pixel de 30m)
- Ne fournit pas d'estimation fiable en termes de surface mais en termes de nombre d'évènements

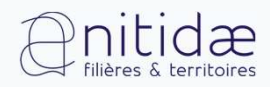

### RADD

- Données produites par le laboratoire GRS (*Geoinformation Science and Remote Sensing*) de l'Université de Wageningen
- Détection de la déforestation intra-annuelle à 10 m de résolution (Sentinel-1)
- Niveau de confiance, Encodage en jour de l'année

#### Earth Engine Apps

#### **RADD** forest disturbance alert

Reiche J, Mullissa A, Slagter B, Gou Y, Tsendbazar N-E, Odongo-Braun C, Vollrath A, Weisse MJ, Stolle F, Pickens A, Donchyts G, Clinton N, Gorelick N, and Herold M (2021). https://doi.org/10.1088/1748-9326/abd0a8

Radar satellite imagery from the European Space Agency's Sentinel-1 mission is used to map new disturbances in primary humid tropical forest at 10 m spatial scale and in near real-time. Sentinel-1's cloudpenetrating radar provides gap-free observations for the tropics consistently every 6 to 12 days. This enables the rapid detection of small-scale forest disturbances, such as subsistence agriculture and selective logging. A new forest disturbance alert is triggered based on a single observation from the latest Sentinel-1 image. Subsequent observations are used to increase confidence and confirm or reject the alert. RADD (Radar for Detecting Deforestation) alerts are operational for the pan-tropics (44 countries), and are available at the Global Forest Watch platform.

Global Forest Watch: https://www.globalforestwatch.org Website and data access: http://radd-alert.wur.nl

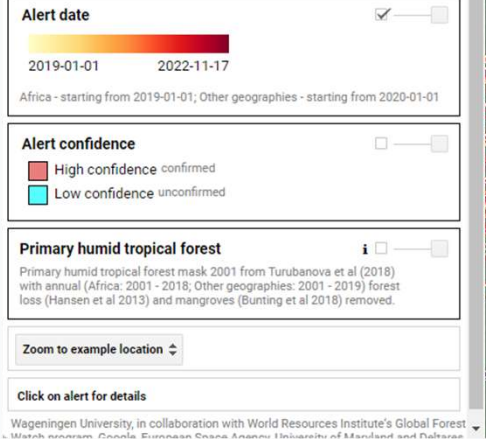

#### Q Search places

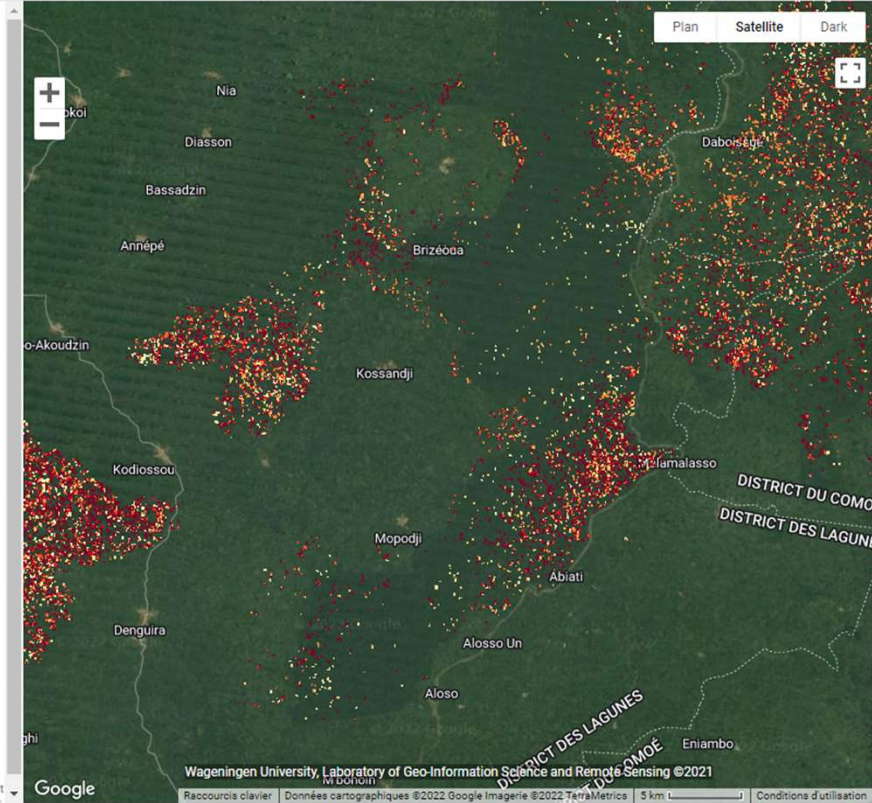

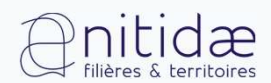

RADD Alerts (https://nrtwur.users.earthengine.app/view/raddalert)

### RADD

#### Avantages

- Pas d'absence de détection en présence d'une couverture nuageuse (données radar pénétrantes)
- Détection fine des perturbations du couvert forestier, même celles de petite échelle (10m de résolution)
- Masquage préalable avec une cartographie mondiale des forêts tropicales denses humides (<u>Turubanova et al, 2018</u>)

### Inconvénients

- Pas de différenciation entre perturbations anthropiques et naturelles
- Sensibilité aux variations d'humidités qui peut induire de fausses détections (ex : forêts marécageuses)

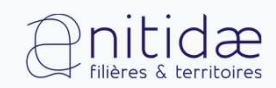

### **Global Forest Watch**

- Plateforme développée dans le cadre d'un partenariat entre l'Université de Maryland (Hansen Team) et Google Earth Engine
- Intégration de plusieurs systèmes d'alerte de la déforestation (GLAD Landsat, GLAD Sentinel-2 et RADD)
- Autres types de données aussi disponibles comme les pertes et gains de la couverture forestière

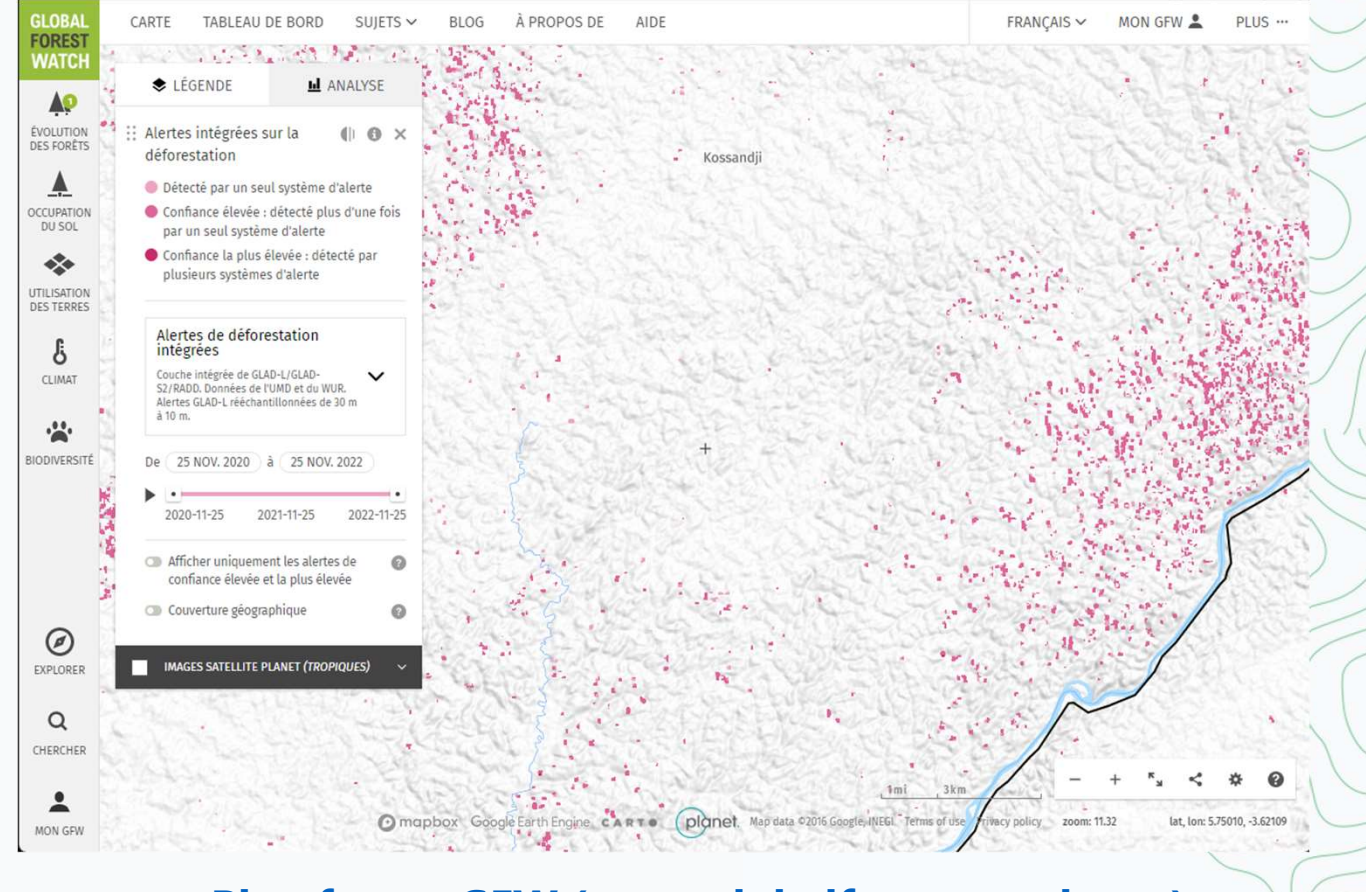

#### Plateforme GFW (www.globalforestwatch.org)

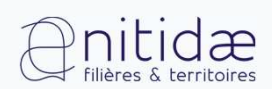

### IMAGES

- Développé dans le cadre du Programme de Partenariat International de l'Agence Spatiale Britannique (UKSA) (Vivid Economics)
- Plateforme de suivi de la déforestation (Sentinel-1 et 2) gérée par le MINEF et le MIPD

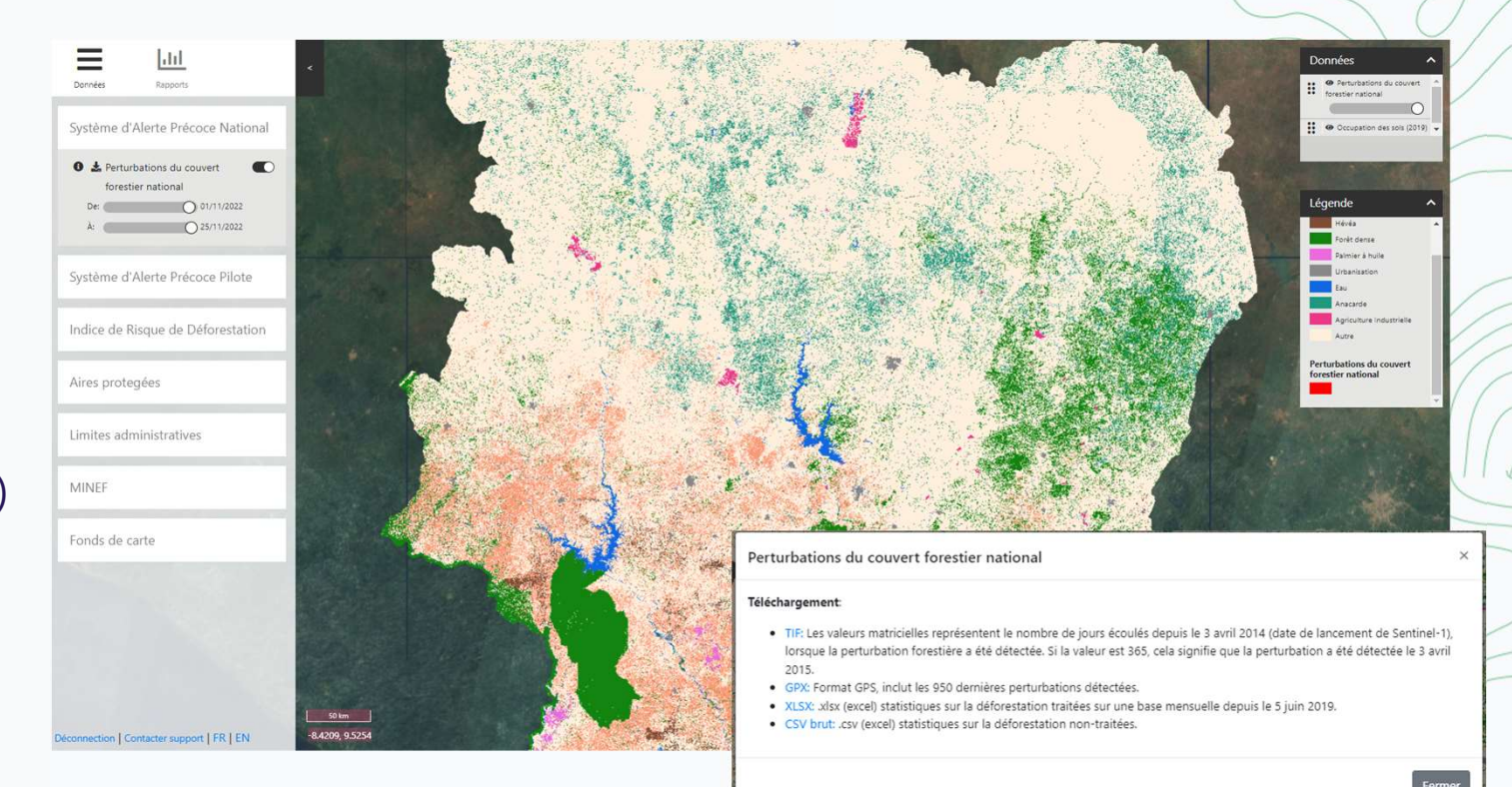

#### Plateforme IMAGES (https://images-beta.vivid-earth.com/login)

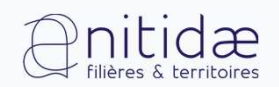

User Name : ETCTERRA MDP : Dsurb230

 Confrontation des alertes aux connaissances du terrain des participants

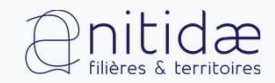

- Téléchargement des alertes
- Ouverture et manipulation dans un logiciel SIG (QGIS) : extraction des alertes sur la Réserve Naturelle Mabi-Yaya
- Consultation des alertes sur Images très haute résolution spatiale

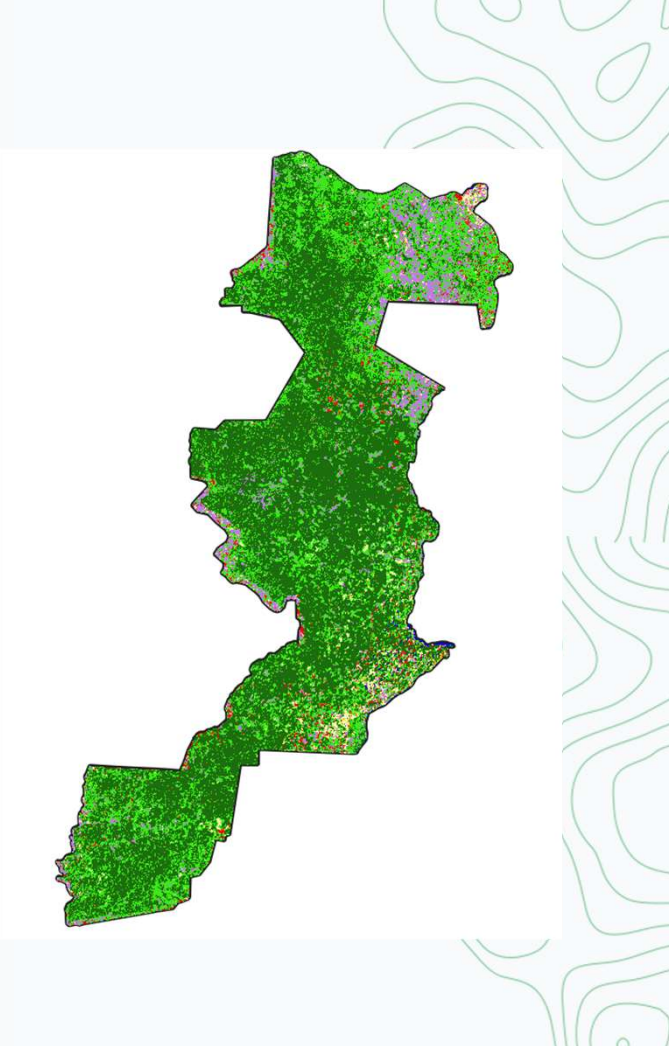

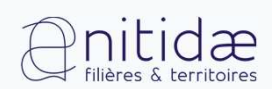

Ouverture et manipulation des alertes dans un logiciel SIG

• Etape 1 : Extraire les alertes sur les limites de la zone avec

l'Outil 📕 Découper un raster selon une couche de masque

- Filtrage des alertes pour seulement garder celles de niveau de confiance 4 ("Découpé (masque)@1" >= 40000) \* ("Découpé (masque)@1" - 40000)
- Application d'une symbologie adaptée : Pseudo-couleur à bande unique Palette Reds

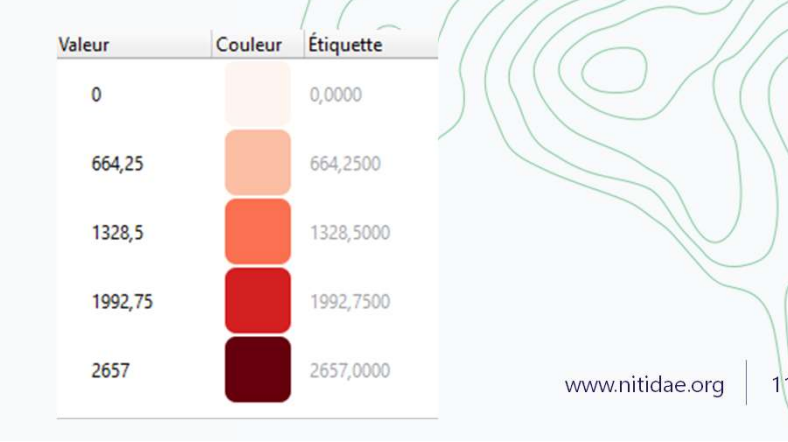

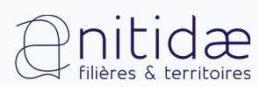

# Explication sur l'encodage des données GFW (également utile/valable pour les autres données comme celles d'IMAGES)

Each pixel (alert) encodes the date of disturbance and confidence level in one integer value. The leading integer of the decimal representation is 2 for a low-confidence alert, 3 for a high-confidence alert, and 4 for an alert detected by multiple alert systems, followed by the number of days since December 31, 2014. 0 is the no-data value. For example:

- 20001 is a low confidence alert on January 1st, 2015
- 30055 is a high confidence alert on February 24, 2015
- 21847 is a low confidence alert on January 21, 2020
- 41847 is a highest confidence alert (detected by multiple alert systems) on January 21, 2020. Alert date represents the *earliest* detection
- 0 represents no alert

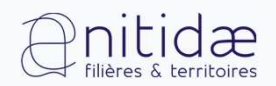

### J2 Evaluation des Changements du Couvert Forestier par Satellite

Tiodionwa Ouattara et Etienne Duperron

29/11/2022

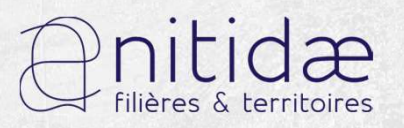

www.nitidae.org

### Outils et catalogues de données de Télédétection

- Earth Explorer
- Plugin QGIS Planet (données Planet)
- Google Earth Engine (GEE)

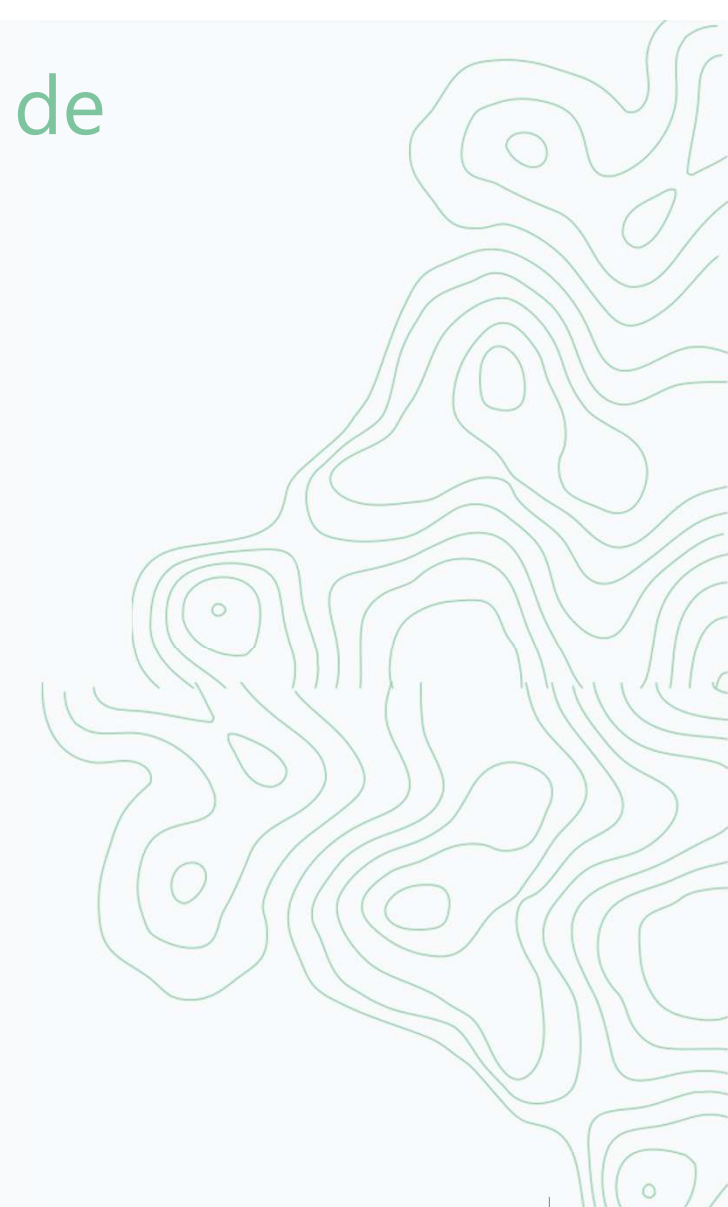

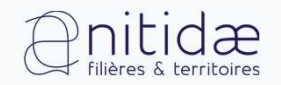

## Earth Explorer

#### Site de téléchargement des images satellites (Un vaste

### catalogue de données de télédétection brutes)

| science for a changing world                                                                                                    |                                    |                                                                                                    |
|----------------------------------------------------------------------------------------------------|------------------------------------|----------------------------------------------------------------------------------------------------|
| EarthExplorer                                                                                                    |                                    | Help Feedback Login                                                                                                 |
| Search Criteria Data Sets Additional Criteria Results                                                                                                    | Search Criteria Summary (Show)     | Clear Search Criteria                                                                                               |
| <ul> <li>1. Enter Search Criteria</li> <li>To narrow your search area: type in an address or place name, enter coordinates or click the map to define your search area (for advanced map tools, view the help documentation), and/or choose a date range.</li> <li>Geocoder KML/Shapefile Upload</li> <li>Select a Geocoding Method</li> <li>Feature (GNIS) </li> <li>Search Limits: The search result limit is 100 records; select a Country, Feature Class, and/or Feature Type to reduce your chances of exceeding this limit.</li> <li>US Features World Features</li> </ul> | Aberdeen<br>South Dakota<br>Pierre | (43° 01' 33" N, 096° 56' 01" W) Options +<br>-<br>Willmar Minneapfolis<br>St Paul<br>Rochester<br>Albert Lea Austin |
| Feature Name (use % as wildcard) State                                                                                                    |                                    | • Mason City                                                                                                    |

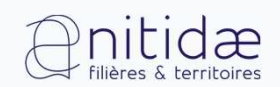

https://earthexplorer.usgs.gov/

www.nitidae.org

## Earth Explorer

#### Comment ça marche ?

#### Critères : Zone d'intérêt, date,

| etc. |                                                                                                    |                                                                                                    |                                                                                               |
|------|----------------------------------------------------------------------------------------------------|----------------------------------------------------------------------------------------------------|-----------------------------------------------------------------------------------------------|
|      | science for a changing world                                                                                                    |                                                                                                    |                                                                                               |
|      | EarthExplorer                                                                                                    |                                                                                                    | Help Feedback Login                                                                           |
|      | Search Criteria Data Sets Additional Criteria Results                                                                                                    | Search Criteria Summary (Show)                                                                                                    | Clear Search Criteria                                                                         |
| *    | 1. Enter Search Criteria         To narrow your search area: type in an address or place name, enter coordinates or click the map to define your search area (for advanced map tools, view the help documentation), and/or choose a date range.         Geocoder       KML/Shapefile Upload         Select a Geocoding Method       Feature (GNIS)         Feature (GNIS)       v         Search Limits: The search result limit is 100 records; select a Country, Feature Class, and/or Feature Type to reduce your changes of avecading the imit. | Aberdeen<br>Watertown<br>South Dakota<br>Pierre                                                                                                    | (43° 01' 33" N, 096° 56' 01" W) Options +<br>Withmar<br>Withmeapfolis<br>St Paul<br>Rochester |
|      | US Features World Features                                                                                                    | Sioux Falls                                                                                                    | Albert Lea Austin                                                                             |
|      | (use % as wildcard) State                                                                                                    | States of the states of the st | . Mason City                                                                                  |

Anitidæ filières & territoires

www.nitidae.org

16

Créer un compte

pour avoir un accès

de téléchargement

## Earth Explorer

#### Comment ça marche?

#### disponibles EarthExplorer Manage Criteria Item Basket (22) 2 Help Feedback Logout [EDATIEN] Search Criteria Data Sets Additional Criteria Results Search Criteria Summary (Show) **Clear Search Criteria** 2. Select Your Data Set(s) (45° 51' 33" N, 096° 38' 53" W) Options Aberdeen Check the boxes for the data set(s) you want to search. When done selecting data set(s), click the Additional Criteria or Results buttons below. Click the plus sign next to the category name to Willmar show a list of data sets. Minneapolis Watertown St Pau Use Data Set Prefilter (What's This?) South Dakota Data Set Search: This data set list is cached for performance. If your user permissions have changed or you are not seeing an Rochester expected dataset, click here to refresh your list. Albert Lea Austin Aerial Imagery Stoux Falls E AVHRR E CEOS Legacy E Commercial Satellites Mason City Declassified Data

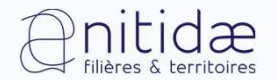

Catalogue de données

www.nitidae.org

17

+

### Planet Explorer

Un accès gratuit grâce au programme NICFI (Composites mensuelles,

semestrielles ou annuelle dénuagés à 3-5m de résolution, plus de 200 satellites)

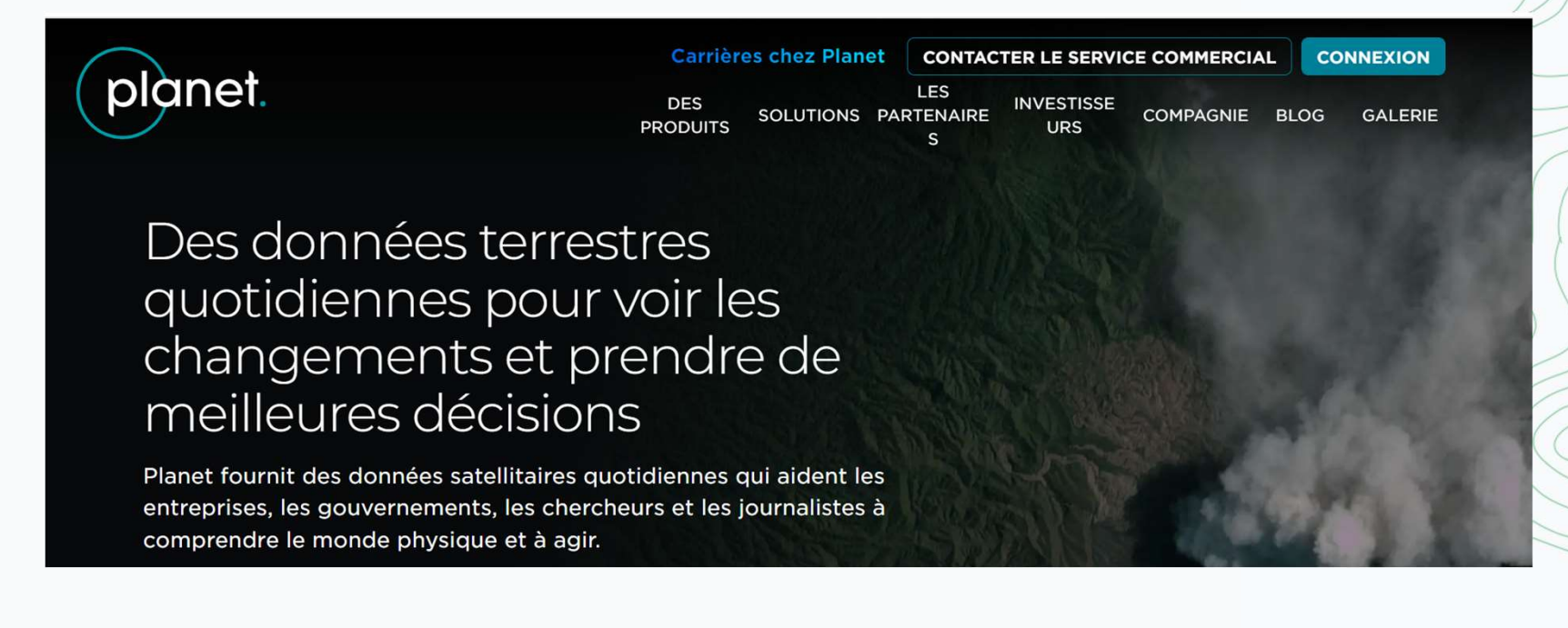

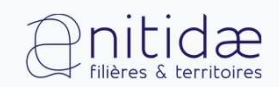

https://www.planet.com/

### **Planet Explorer**

#### Comment ça marche ?

Créer un compte

pour avoir un accès

de téléchargement

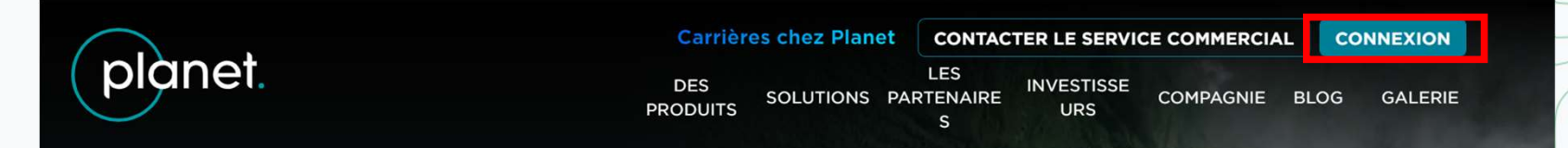

#### Des données terrestres quotidiennes pour voir les changements et prendre de meilleures décisions

Planet fournit des données satellitaires quotidiennes qui aident les entreprises, les gouvernements, les chercheurs et les journalistes à comprendre le monde physique et à agir.

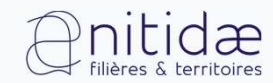

www.nitidae.org

### Plugin QGIS Planet

#### Comment ça marche ?

#### Télécharger l'extension Planet

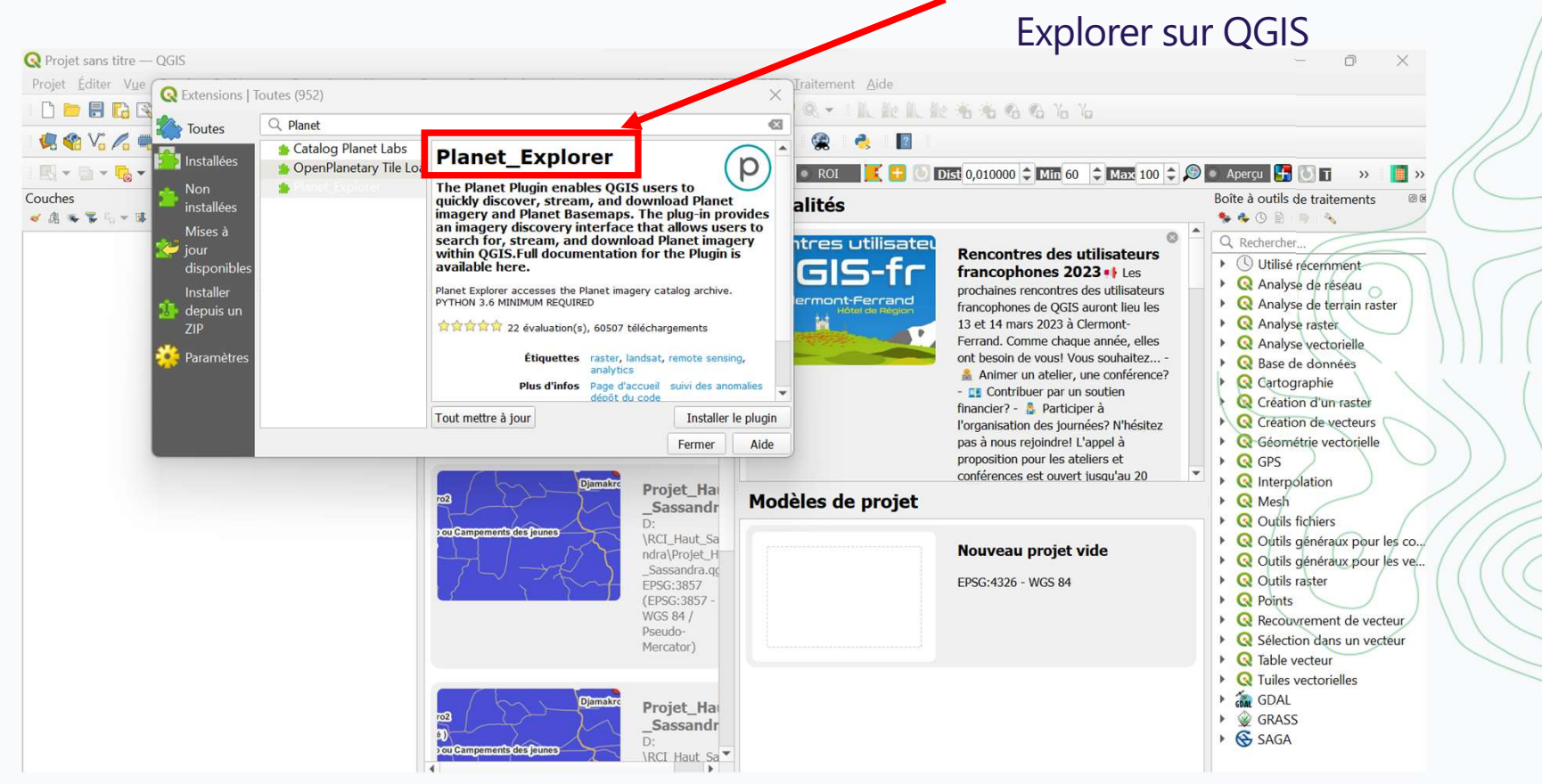

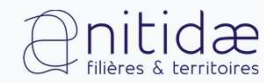

www.nitidae.org

### Plugin QGIS Planet

#### Comment ça marche?

#### Se connecter avec ses identifiants

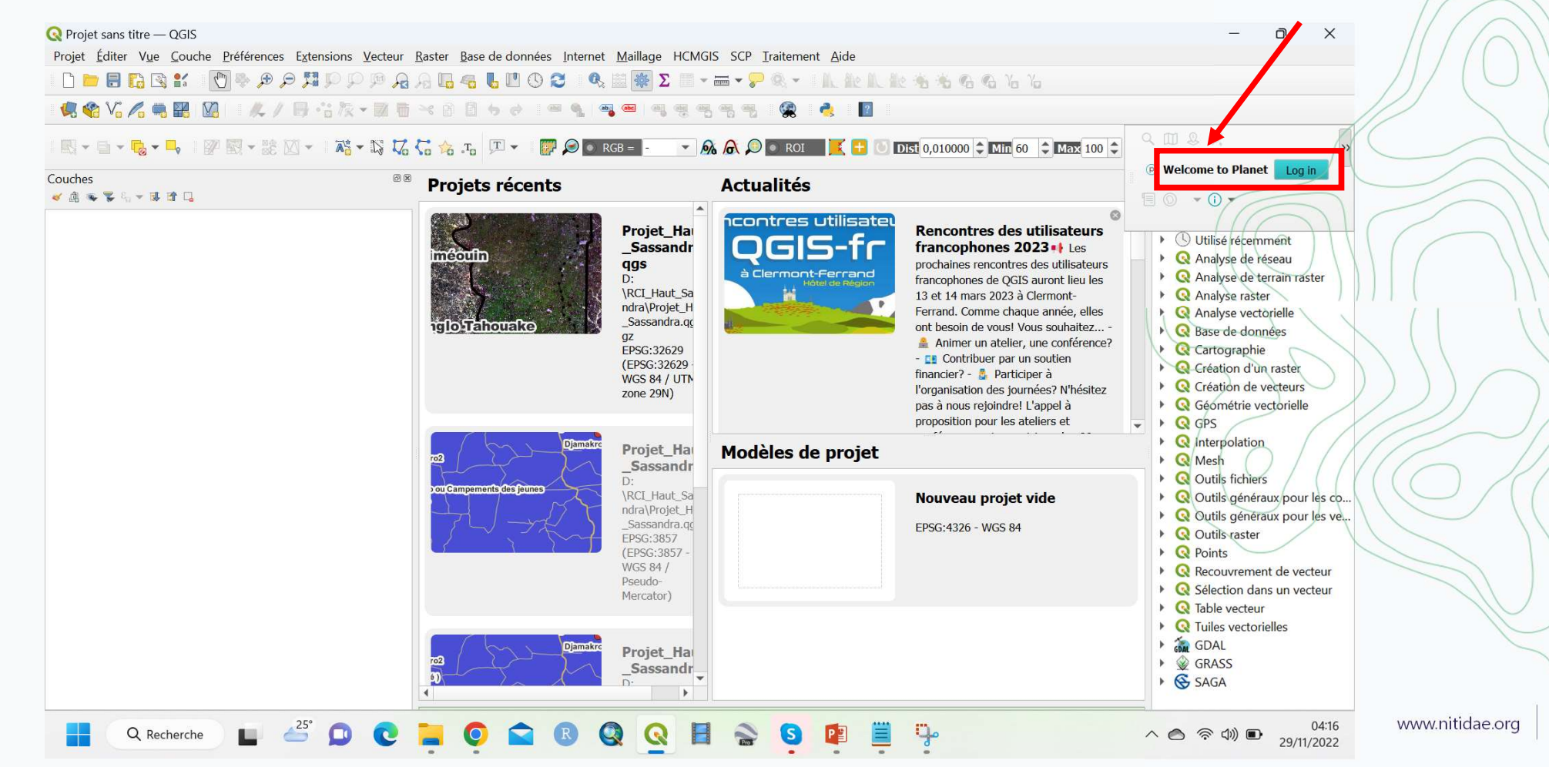

## Plugin QGIS Planet

### Comment ça marche ?

| Q Projet sans titre — QGIS         Projet Éditer Vue Couche Préférences Extens         □       □         □       □         □       □         □       □         □       □         □       □         □       □         □       □         □       □         □       □         □       □         □       □         □       □         □       □         □       □         □       □         □       □         □       □         □       □         □       □         □       □         □       □         □       □         □       □         □       □         □       □         □       □         □       □         □       □         □       □         □       □         □       □         □       □         □       □         □       □         □       □ </th <th>sions Vecteur Baster Base de données Internet<br/>P P P P A A Ta 45 U V 20 4<br/>3 R + M Ta 46 A 46 A 46 A 46 A 46 A 46 A 46 A 46</th> <th>Maillage HCMGIS SCP Iraiten<br/>ﷺ ★ Σ ■ ▼ ➡ ▼ ♥ ↔ ▼</th> <th>- O X</th> | sions Vecteur Baster Base de données Internet<br>P P P P A A Ta 45 U V 20 4<br>3 R + M Ta 46 A 46 A 46 A 46 A 46 A 46 A 46 A 46 | Maillage HCMGIS SCP Iraiten<br>ﷺ ★ Σ ■ ▼ ➡ ▼ ♥ ↔ ▼ | - O X                                                                                                    |
|----------------------------------------------------------------------------------------------------|----------------------------------------------------------------------------------------------------|----------------------------------------------------|----------------------------------------------------------------------------------------------------|
| 🔣 • 🖬 • 🔩 • 🗣 🕅 • 🔅 🖾 •                                                                                                    | 💦 - 💦 🏑 🏷 🎋 .To 🔎 - 🖉 🔎 🗖 R                                                                                                    | GB = 🕘 🔻 👧 🔎 💿 RC                                  | KOI 🔀 🛨 🕐 Dist 0,010000 🗘 Min 60 💠 Max 100 💠 🔊 🖉 💿 Aperçu 👫 👋 🔳 🖉 🔍 🖓                                                                                                    |
| Couches<br>< 🏨 🗣 🗣 🖏 🛩 🗰 🕼                                                                                                    | Projets récents                                                                                                    | Actualités                                         | Boîte à outils de traitements                                                                                                    |
|                                                                                                    | information<br>Tefloffahouako                                                                                                   | Contres utilisat                                   | Rencontres<br>des<br>utilisateurs<br>francophones<br>s 2023 • Les<br>prochaines<br>rencontres des<br>utilisateurs<br>francophones de<br>QGIS auront lieu<br>les 13 et 14 mars<br>2023 à Clermont-<br>Ferrand. Comme                                                                                                    |
|                                                                                                    | ou Campements des leunes                                                                                                    | Modèles de projet                                  | t Cadence 1 mon                                                                                                    |
|                                                                                                    |                                                                                                    |                                                    | Nouveau projet vide         EPSG:4326 - WGS 84         Check instances of the selected basemap to Order Select: All None         Check instances of the selected basemap to Order Select: All None         September 2022         planet_medres_normalized_analytic_2022-10_mosai         planet_medres_normalized_analytic_2022-09_mosai |
| Q Recherche                                                                                                    | CO Campements des jeures                                                                                                    |                                                    | August 2022         planet_medres_normalized_analytic_2022-08_mosai *         Iniv 2022         Www.nitidae.org         22                                                                                                    |

- <u>Qu'est-ce que c'est ?</u> Une plateforme en ligne de prétraitement et traitement de données
- <u>Comment ça marche ?</u> En écrivant un script informatique dans un langage spécifique
- <u>Avec quoi</u>? Un vaste catalogue de données de télédétection aussi bien brutes que complètement traitées

Google Earth Engine (https://earthengine.google.com)

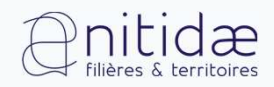

### Prérequis : avoir un compte Google et faire une demande d'accès

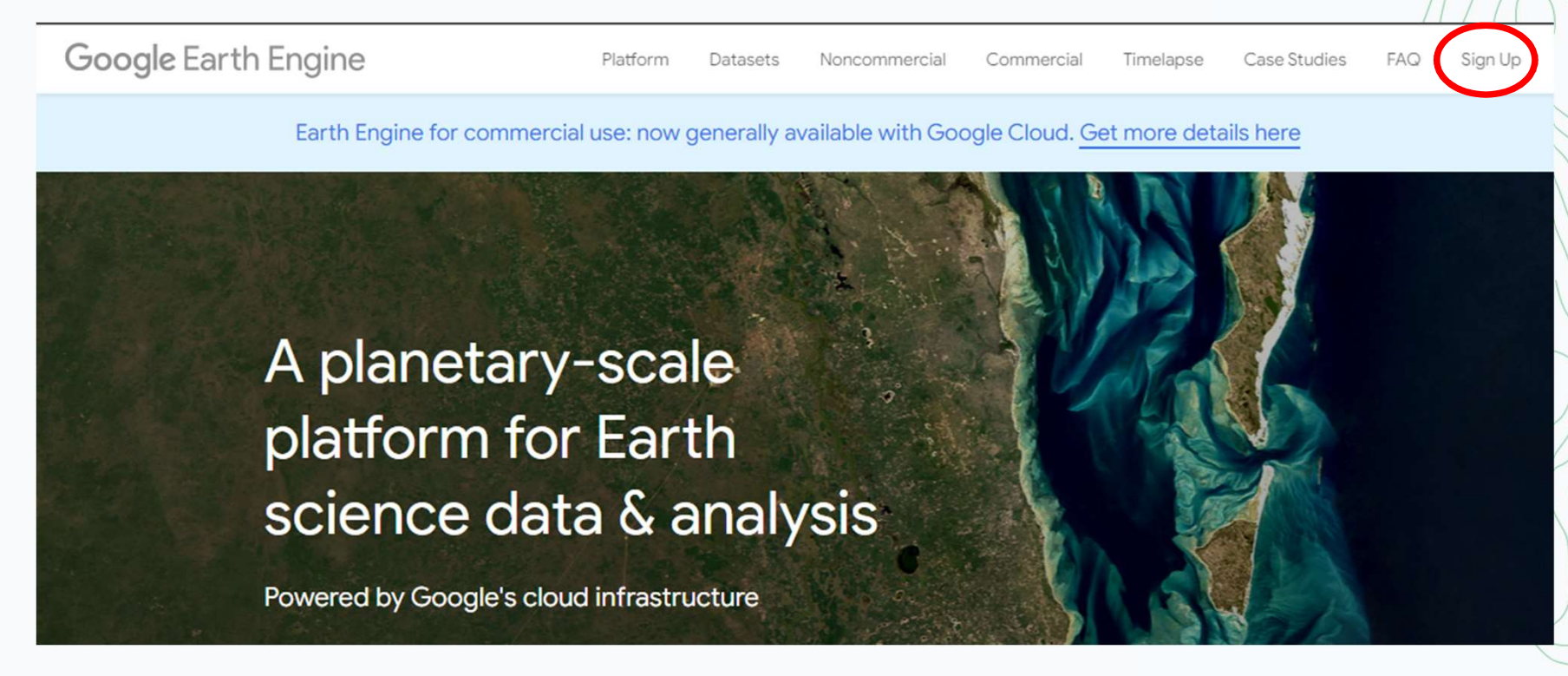

Pilières & territoires

Google Earth Engine (https://earthengine.google.com)

www.nitidae.org

- 1) Remplir le formulaire de demande d'accès
- 2) Consulter sa boîte Gmailet cliquer sur le vers lien<u>Earth Engine Code Editor</u>
- 3) Finaliser l'accès à GEE

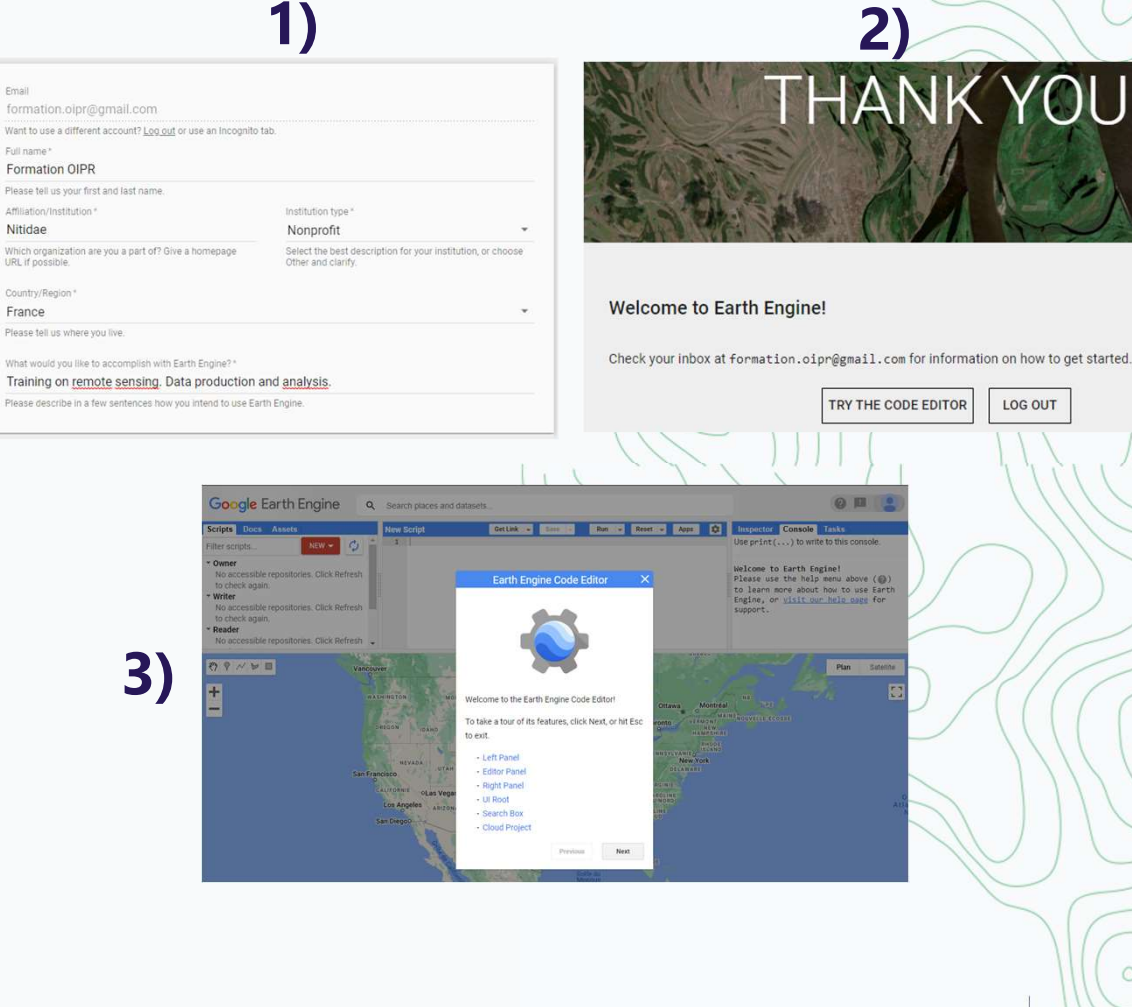

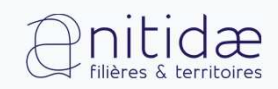

### Structure générale de la plateforme

Scripts, documentation du langage et données personnelles (assets)

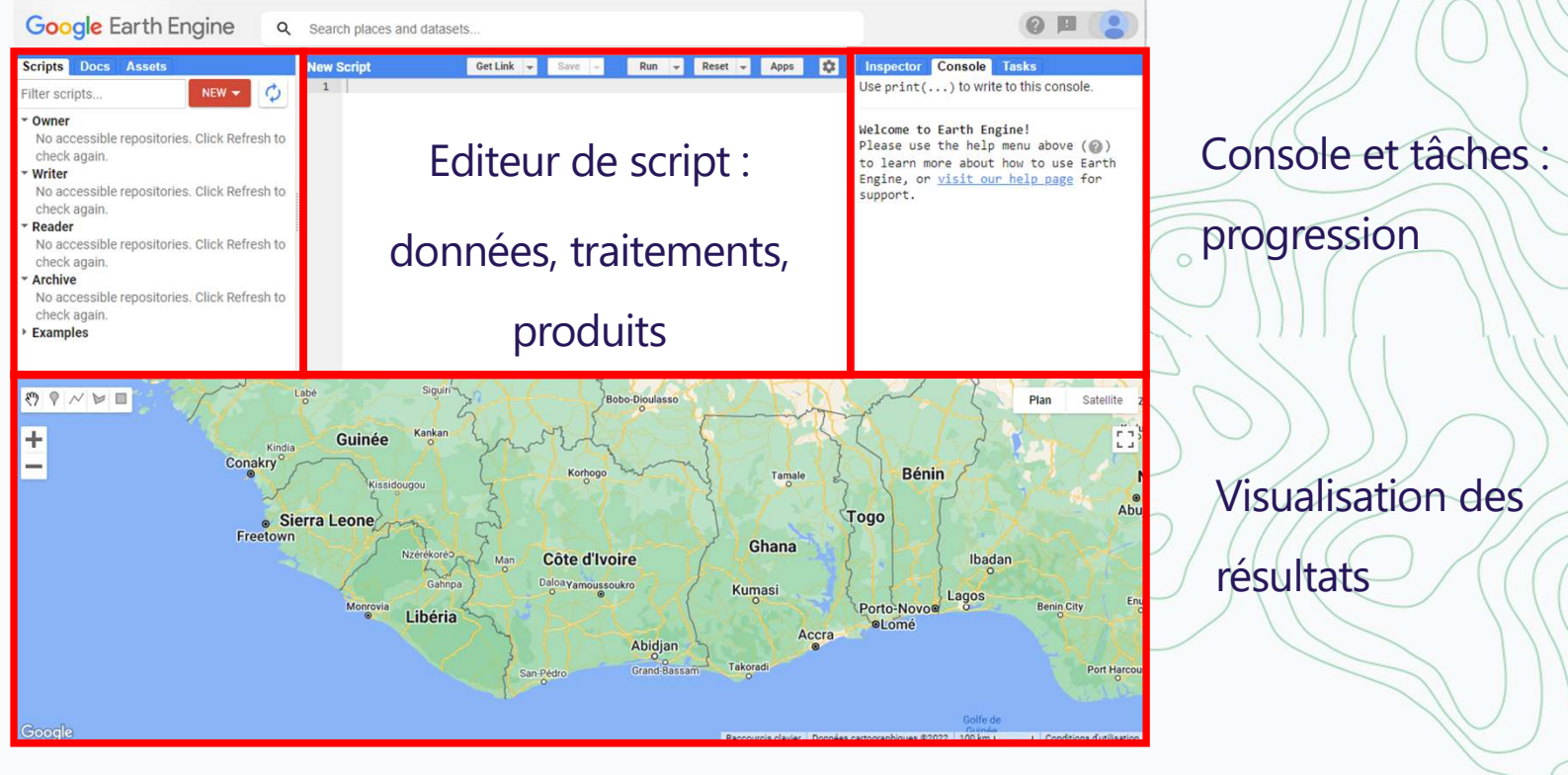

Earth Engine Code Editor (https://code.earthengine.google.com)

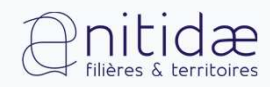

www.nitidae.org

### Catalogue des données disponibles

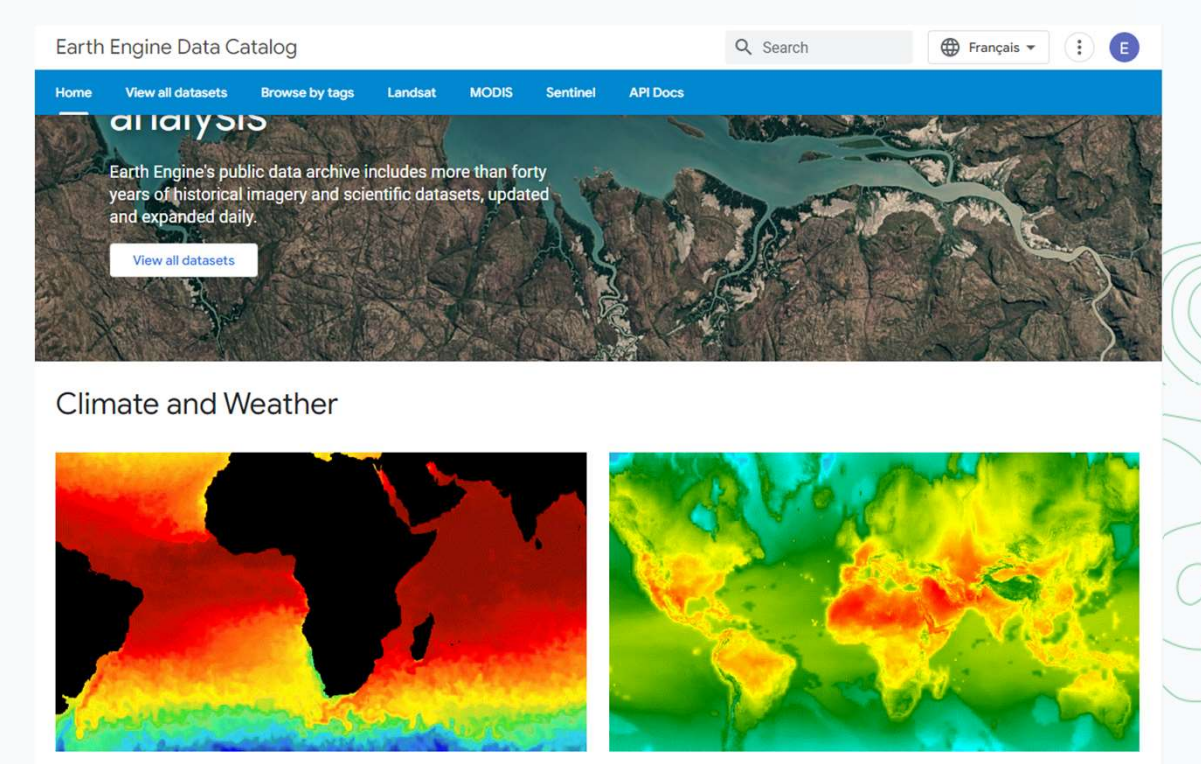

Earth Engine Data Catalog (https://developers.google.com/earth-engine/datasets)

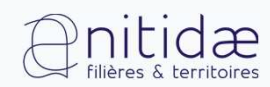

www.nitidae.org

Démonstration de scripts basique

- Image composite et sans nuages avec des données Landsat
- Extraction de diverses données complètement traitées

Earth Engine Code Editor (https://code.earthengine.google.com)

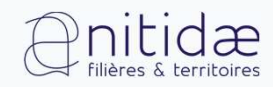

www.nitidae.org

- Téléchargement et prétraitement des d'images satellites sur une zone
- Analyse simple et détection des changements (alertes)

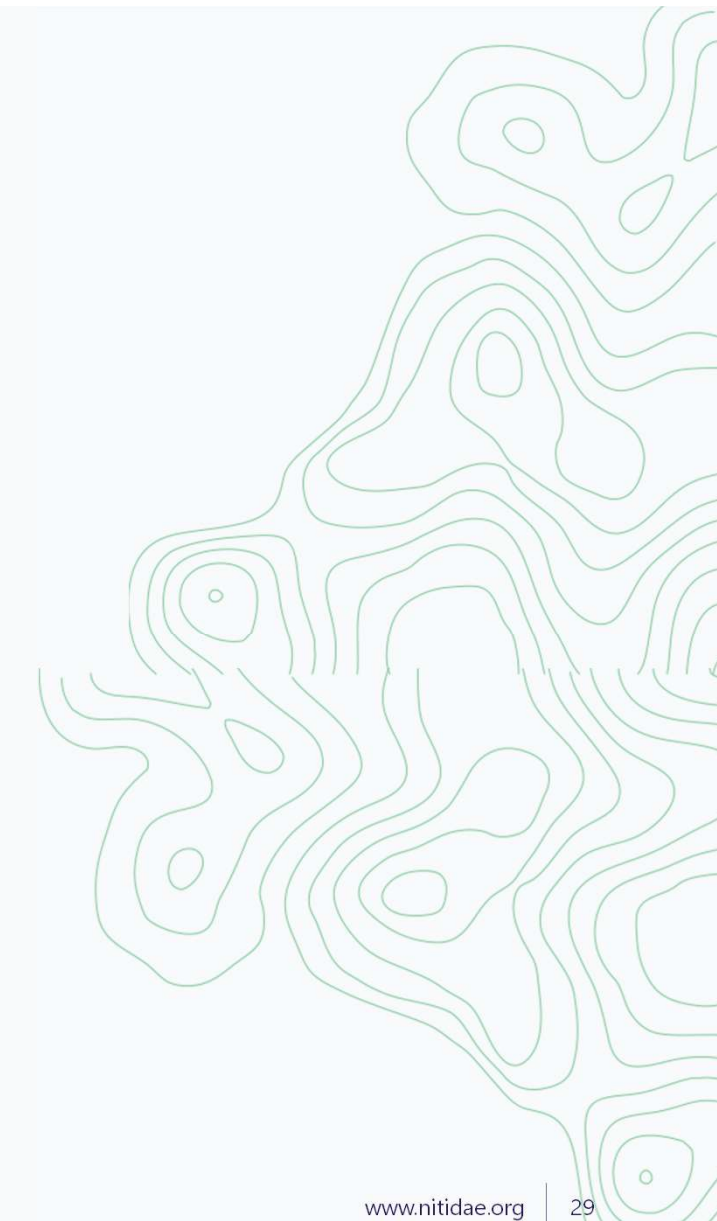

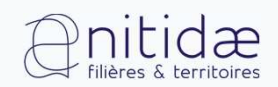

### J3 Production de Bulletin d'Alertes et Outils de Suivi Opérationnel

Tiodionwa Ouattara et Etienne Duperron

30/11/2022

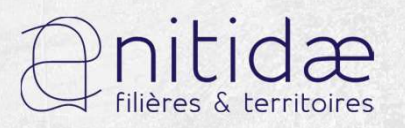

www.nitidae.org

### Etapes de la production du bulletin

- Préparation et traitements des données nécessaires aux bulletins d'alerte
- Mise en page et production automatique des bulletins d'alerte prêt à être imprimé sur la base des quadras

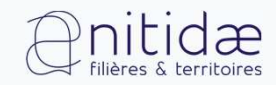

www.nitidae.org

1) Finalisation des données d'alertes sous forme raster

- a. Réencodage des données d'alertes de GFW et IMAGES
- b. Filtrage pour ne garder que les années 2021 et 2022
- c. Tamisage pour éliminer les zones de déforestation détectées inférieures à 0,1 ha

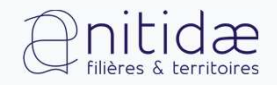

# 1) d. Tamisage pour éliminer les zones de déforestation détectées inférieures à 0,1 ha

| Boîte à outils de traitements                                     | Ø |
|-------------------------------------------------------------------|---|
| Q tamiser                                                         | ¢ |
| ▼ ( Utilisé récemment                                             |   |
| Tamiser                                                           |   |
| <ul> <li>GDAL</li> <li>Analyse raster</li> <li>Tamiser</li> </ul> |   |

| Paralleues Journal                                                                                                    |    |   |
|----------------------------------------------------------------------------------------------------|----|---|
| Louche source                                                                                                    |    |   |
| FW_alertes_niv2_4_2021_2022_UTM_30N [EPSG:32630]                                                                                                    |    | - |
| ie ui                                                                                                    |    | 1 |
| 10                                                                                                    | \$ | > |
| Utilise 8-connectedness                                                                                                    | -  |   |
| Ne pas utiliser le masque de validité par défaut pour les bandes en entrée                                                                                                    |    |   |
| /asque de validité foptionnel]                                                                                                    |    |   |
|                                                                                                    |    | 0 |
|                                                                                                    |    |   |
|                                                                                                    |    | 1 |
| Paramètres avancés                                                                                                    |    | / |
| Paramètres avancés amise                                                                                                    |    | / |
| Paramètres avancés annise Y:/DATA/FORMATION_OIPR/02_ANALYSE/Bulletin/GFW/GFW_alertes_niv2_4_2021_2022_UTM_30N_filtre.tif                                                                                                    |    | / |
| Paramètres avancés      annse      (:/DATA/FORMATION_OIPR/02_ANALYSE/Bulletin/GFW/GFW_alertes_niv2_4_2021_2022_UTM_30N_filtre.tif      Ouvrir le fichier en sortie aorès l'exécution de l'algorithme                                                                                                    |    | / |
| Paramètres avancés  T:/DATA/FORMATION_OIPR/02_ANALYSE/Bulletin/GFW/GFW_alertes_niv2_4_2021_2022_UTM_30N_filtre.tif  Ouvrir le fichier en sortie après l'exécution de l'algorithme Console GDAL/OGR                                                                                                    |    | / |
| Paramètres avancés  Taimise  Y:/DATA/FORMATION_OIPR/02_ANALYSE/Bulletin/GFW/GFW_alertes_niv2_4_2021_2022_UTM_30N_filtre.tif  Ouvrir le fichier en sortie après l'exécution de l'algorithme  Console GDAL/OGR  gdal_sieve.bat -st 10 -4 -of GTIff Y:/DATA/FORMATION_OIPR/02_ANALYSE/Bulletin/GFW/ GFW_alertes_niv2_4_2021_2022_UTM_30N.tif Y:/DATA/FORMATION_OIPR/02_ANALYSE/Bulletin/GFW/ GFW_alertes_niv2_4_2021_2022_UTM_30N.tif Y:/DATA/FORMATION_OIPR/02_ANALYSE/Bulletin/GFW/ |    | / |
| Paramètres avancés  Tamise  Y:/DATA/FORMATION_OIPR/02_ANALYSE/Bulletin/GFW/GFW_alertes_niv2_4_2021_2022_UTM_30N_filtre.tif  Ouvrir le fichier en sortie après l'exécution de l'algorithme Console GDAL/OGR  gdal_sieve.bat -st 10 -4 -of GTiff Y:/DATA/FORMATION_OIPR/02_ANALYSE/Bulletin/GFW/ GFW_alertes_niv2_4_2021_2022_UTM_30N_tif Y:/DATA/FORMATION_OIPR/02_ANALYSE/Bulletin/GFW/ GFW_alertes_niv2_4_2021_2022_UTM_30N_filtre.tif                                            |    |   |
| Paramètres avancés  Immise  Y:/DATA/FORMATION_OIPR/02_ANALYSE/Bulletin/GFW/GFW_alertes_niv2_4_2021_2022_UTM_30N_filtre.tif  Ouvrir le fichier en sortie aorès l'exécution de l'algorithme  Console GDAL/OGR  gdal_sieve.bat -st 10 -4 -of GTiff Y:/DATA/FORMATION_OIPR/02_ANALYSE/Bulletin/GFW/ GFW_alertes_niv2_4_2021_2022_UTM_30N.tif Y:/DATA/FORMATION_OIPR/02_ANALYSE/Bulletin/GFW/ GFW_alertes_niv2_4_2021_2022_UTM_30N_filtre.tif                                           |    |   |
| Paramètres avancés  amise  Y:/DATA/FORMATION_OIPR/02_ANALYSE/Bulletin/GFW/GFW_alertes_niv2_4_2021_2022_UTM_30N_filtre.tif  Ouvrir le fichier en sortie aorès l'exécution de l'algorithme  Console GDAL/OGR  gdal_sieve.bat -st 10 -4 -of GTiff Y:/DATA/FORMATION_OIPR/02_ANALYSE/Bulletin/GFW/ GFW_alertes_niv2_4_2021_2022_UTM_30N.tif Y:/DATA/FORMATION_OIPR/02_ANALYSE/Bulletin/GFW/ GFW_alertes_niv2_4_2021_2022_UTM_30N_filtre.tif  0%                                        |    |   |

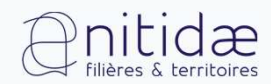

www.nitidae.org

2) Transformation des alertes raster en points GPS

- a. Vectorisation des alertes et calcule de la surface en ha
- b. Reprojection en longitude latitude et création des coordonnées moyennes
- c. Export des points d'alerte sous format GPX

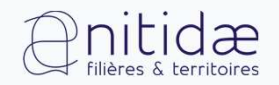

### 2) a. Vectorisation des alertes

|    | Calculatrice Raster<br>Aligner les rasters                          |                                   |
|----|---------------------------------------------------------------------|-----------------------------------|
| ×  | Géoréférencer     Analyse     Projections     Divers     Extraction |                                   |
| 2  | Conversion                                                          | PCT vers RVB                      |
| 10 | MIN MARKEN REAL                                                     | Polygoniser (raster vers vecteur) |
| 3  | 11205                                                               | Rasteriser (vecteur vers raster)  |
|    |                                                                     |                                   |

| ouche source                                                                                                    |                                                                                                    |
|----------------------------------------------------------------------------------------------------|----------------------------------------------------------------------------------------------------|
| GFW alertes niv2 4 2021 2022 UTM 30N filtre [EPSG:                                                                                                    | 32630]                                                                                                    |
| umero de bande                                                                                                    |                                                                                                    |
| Bande 1 (Gray)                                                                                                    | •                                                                                                    |
| iom du champ à créer                                                                                                    |                                                                                                    |
| N                                                                                                    |                                                                                                    |
| Utilise 8-connectedness Paramètres avancés                                                                                                    |                                                                                                    |
| ectorise                                                                                                    |                                                                                                    |
| :/DATA/FORMATION_OIPR/02_ANALYSE/Bulletin/GFW/GWF_                                                                                                    | alertes_niv_2_4_2021_2022_UTM_30N_filtre.shp                                                                                        |
| Ouvrinie fichier en sorde après l'exècution de l'algorithme                                                                                                    |                                                                                                    |
| ionsole GDAL/OGR                                                                                                    |                                                                                                    |
| gdal_polygonize.bat Y:/DATA/FORMATION_OIPR/02_ANALYS<br>1 -f "ESRI Shapefile" Y:/DATA/FORMATION_OIPR/02_ANALYS<br>GWF_alertes_niv_2_4_2021_2022_UTM_30N_filtre DN | E/Bulletin/GFW/GFW_alertes_niv2_4_2021_2022_UTM_30N_filtre.tif-b<br>E/Bulletin/GFW/GWF_alertes_niv_2_4_2021_2022_UTM_30N_filtre.shp |
|                                                                                                    |                                                                                                    |
| 0%                                                                                                    | Annuler                                                                                                    |

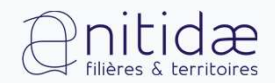

www.nitidae.org

#### 2) a. Vectorisation des alertes

Ouvrir la table attributaire des alertes vectorisées et supprimer toutes les lignes ou DN = 0

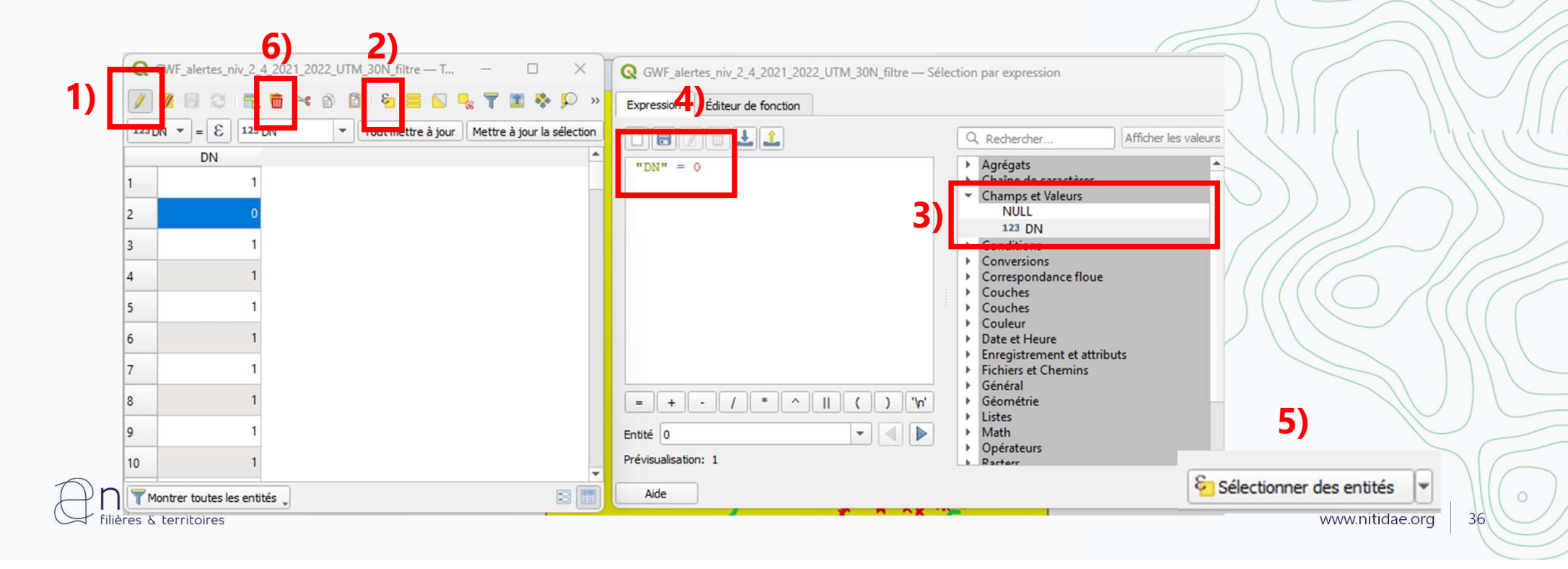

#### 2) a. Vectorisation des alertes et calcule de la surface en ha

| 1)<br>2)<br>F_alertes_niv_2_4_2021_2022_UTM_30N_filtre — Total des entités: 1463, Filtrées: 146<br>123 DN = E 123 DN<br>DN<br>1 1 1<br>2 1 | GWF_alertes_nvr_2_4_2021_2022_01M_30N_hitre — Calcu     Ne mettre à jour que les 0 entités sélectionnées     Créer un nouveau champ     Créer un champ virtuet     Nom     Type     Longueur du nouveau cha     Créer un nouveau champ     Type     Longueur du nouveau cham     Créer un champ virtuet     Type     Longueur du nouveau champ     Expression     Éditeur de fonction | Mise à jour d'un champ existant                                                                                                    |                                                                                                    | ×<br>•                                                                                                    |
|----------------------------------------------------------------------------------------------------|----------------------------------------------------------------------------------------------------|----------------------------------------------------------------------------------------------------|----------------------------------------------------------------------------------------------------|----------------------------------------------------------------------------------------------------|
| 3 1<br>4 1<br>5 1<br>6 1<br>T Montrer toutes les entités                                                                                   | \$area / 10000         = + - / * ^ II ( ) '\n'         Entité 1         Prévisualisation: 0.5403849752380451                                                                                                    | Q. Rechercher         row_number         > Agrégats         > Chaîne de caractères         > Champs et Valeurs         > Conditions         > Conditions         > Conversions         > Couches         > Couches         > Couches         > Couches         > Couches         > Couleur         > Date et Heure         > Enregistrement et attributs         > Fichiers et Chemins         > Général         * Géométrie         angle_at_vertex         Sarea | Afficher l'aide fonct<br>Renvo<br>par cei<br>rellips<br>exemp<br>alors I<br>selon<br>Syntas<br>Sarea<br>Exemp | tion Sarea<br>bie la surface de l'entité courante. La surface calculée<br>ette fonction respecte à la fois le paramétrage de<br>soïde du projet et les unités de distance. Par<br>les sur a les paramétre pour le projet<br>la surface sera ellipsoïdale, sinon, elle sera calculée<br>un plan.<br>Xe<br>ples<br>• \$area = 42<br>OK Annuler Aide |

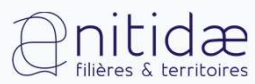

Q GWF alertes niv 2 4 2021 2022 UTM 30N filtre — Calculatrice de champ

#### 2) a. Vectorisation des alertes et calcule de la surface en ha

Création d'un identifiant pour les parcelles d'alerte

| Créer un champ vir                 | tuel                    |                                                 |                 |
|------------------------------------|-------------------------|-------------------------------------------------|-----------------|
| iom                                | ID                      |                                                 |                 |
| ype                                | Nombre entier (entier)  |                                                 |                 |
| ongueur <mark>d</mark> u nouveau d | hamp 10 🗣 Précision 3 🗣 |                                                 | _               |
| Expression Éditeu                  | r de fonction           | 2)                                              |                 |
|                                    | ↓ 🚹                     |                                                 | Afficher l'aide |
|                                    |                         | row number                                      |                 |
| Grow_Humber                        |                         | Agrégate                                        | - (             |
|                                    |                         | Chaîne de caractères     Champs et Valeurs      |                 |
|                                    |                         | <ul> <li>Conditions</li> </ul>                  |                 |
|                                    |                         | Conversions     Correspondance floue            |                 |
|                                    |                         | Couches                                         |                 |
|                                    |                         | Couches                                         |                 |
|                                    |                         | <ul> <li>Date et Heure</li> </ul>               |                 |
|                                    |                         | <ul> <li>Enregistrement et attributs</li> </ul> |                 |
| = + - /                            | * ^    ( ) '\n'         | Général                                         |                 |
| - vit a                            |                         | Géométrie                                       |                 |
| nute                               |                         | Listes                                          |                 |

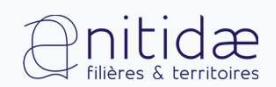

www.nitidae.org

### 2) b. Reprojection en latitude longitude

|                                                                                                    | (        | Q Reprojeter une couche                                                                                                    | ×                                                                                                    |
|----------------------------------------------------------------------------------------------------|----------|----------------------------------------------------------------------------------------------------|----------------------------------------------------------------------------------------------------|
| Boîte à outils de traitements         Image: Second second secon | 1)<br>2) | Paramètres Journal<br>Couche source<br>GWF_alertes_niv_2_4_2021_2022_UTM_30N_filtre [EPSG:32630]<br>Entité(s) sélectionnée(s) uniquement<br>SCR cible<br>EPSG:4326 - WGS 84<br>Paramètres avancés<br>Reprojeté | Reprojeter une couche<br>Cet algorithme reprojette une couche vecteur. Il<br>crée une nouvelle couche avec les mêmes éléments<br>que la couche d'entrée, mais pour lesquels les<br>géométries ont été projetées dans le nouveau<br>SCR.<br>Les attributs ne sont pas modifiés. |
| Reprojeter une couche<br>Trouver une projection                                                                                                    | 3)       | ANALYSE/Bulletin/GFW/GWF_alertes_niv_2_4_2021_2022_UTM_30N_filtre_LATLONG.shp  Ouvrir le fichier en sortie après l'exécution de l'algorithme                                                                   | Annuler<br>Exécuter Fermer Aide                                                                                                    |

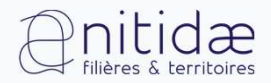

www.nitidae.org

# 2) b. Reprojection en latitude longitude et création des coordonnées moyennes

| Outils de géotraitement<br>Outils de géométri <u>e</u>              |                                                                                                    |
|---------------------------------------------------------------------|----------------------------------------------------------------------------------------------------|
| Outils d' <u>a</u> nalyse                                           | 💽 📆 Compter les points dans les polygones 📍                                                                                                    |
| Outils de <u>r</u> echerche<br>Outils de gestion de <u>d</u> onnées | X <sup>*</sup> Intersections de lignes     So Coordonnée(s) moyenne(s)                                                                                                    |
|                                                                     | <ul> <li>Analyse du plus proche voisin</li> <li>Somme des longueurs des lignes</li> <li>Statistiques basiques pour les champs</li> <li>Matrice des distances</li> <li>Liste des valeurs uniques</li> </ul> |

| Paramètres Journal                                                   |           | Coordon                                        |
|----------------------------------------------------------------------|-----------|------------------------------------------------|
| Couche source                                                        | ය 🗞 🗔 🗍   | Cet algorithme<br>centre de gravi<br>d'entrée. |
| Entité(s) sélectionnée(s) uniquement                                 | -         | Un attribut peu                                |
| Champ de pondération [optionnel]                                     |           | une pondération<br>du calcul du cer            |
|                                                                      | •         | Si un attribut er                              |
| Champ d'identifiant unique [optionnel]                               |           | les entités sero                               |
| 123 ID                                                               | -         | de gravité de la                               |
| Coordonnées movennes                                                 |           | contiendra un c<br>chaque catégor              |
| SE/Bulletin/GFW/GWF_alertes_niv_2_4_2021_2022_UTM_30N_filtre_LATLONG | PTS.shp 🖾 |                                                |
| ✓ Ouvrir le fichier en sortie après l'exécution de l'algorithme      | -         |                                                |
|                                                                      |           |                                                |
| 0%                                                                   |           |                                                |
| Exécuter comme processus de lot                                      |           | Exécuter                                       |
|                                                                      |           | - 710                                          |

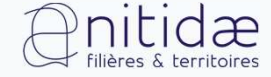

#### 2) c. Export des points d'alertes en latitude longitude en GPX

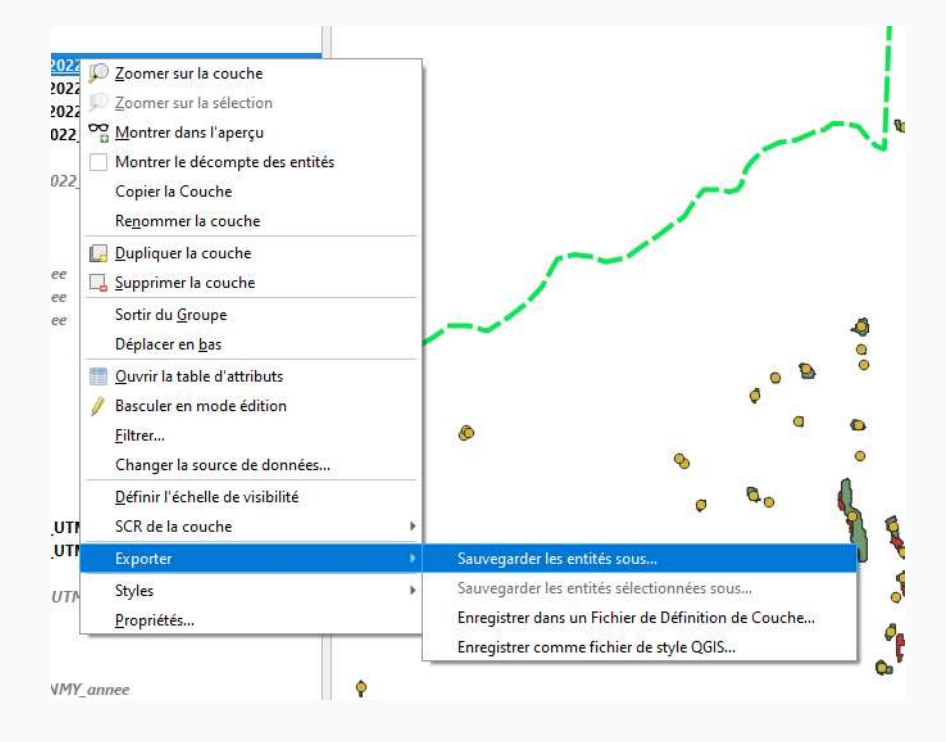

| Format                                                                                                    | GPS eXchange Format [GPX]                                                    |                          |                    |  |   |     |
|----------------------------------------------------------------------------------------------------|------------------------------------------------------------------------------|--------------------------|--------------------|--|---|-----|
| Nom de fichier                                                                                                    | ulletin\GFW\GWF_alertes_niv_2_4_2021_2022_UTM_30N_filtre_LATLONG_PTS.gpx 🚳   |                          |                    |  |   |     |
| Nom de la couche                                                                                                    |                                                                              |                          |                    |  |   |     |
| SCR E                                                                                                    | EPSG:4326 - WGS                                                              | ; - WGS 84 🔹 👻           |                    |  | - | 1   |
| Encodage                                                                                                    | a las antitás sála                                                           | U                        | F-8                |  | * |     |
| <ul> <li>Sélectionner l</li> <li>Géométrie</li> </ul>                                                                                                    | les champs à e                                                               | xporter et leur          | s options d'export |  |   |     |
| Type de géométrie                                                                                                    | e                                                                            |                          | Automatique        |  | - | ))) |
| Forcer le type                                                                                                    | multiple                                                                     |                          |                    |  |   | 11  |
|                                                                                                    |                                                                              |                          |                    |  |   |     |
| Indure la dime                                                                                                    | ension z                                                                     |                          |                    |  |   | 12  |
| <ul> <li>Inclure la dime</li> <li>Emprise (a</li> <li>Options de la</li> </ul>                                                                                                    | ension z<br>actuel : aucun)<br>source de don                                 | nées                     |                    |  |   | C   |
| <ul> <li>Inclure la dime</li> <li>Emprise (a</li> <li>Options de la</li> <li>GPX_EXTENSIONS</li> </ul>                                                                                                    | actuel : aucun)<br>source de doni<br>5_NS ogr                                | nées                     |                    |  |   | C   |
| Inclure la dime  Comprise (a  Options de la  GPX_EXTENSIONS  GPX_EXTENSIONS                                                                                                    | ension z<br>actuel : aucun)<br>source de doni<br>S_NS ogr<br>S_NS_URL http:  | nées<br>//osgeo.org/gdal |                    |  |   | 0   |
| Control Control Contr | actuel : aucun)<br>source de doni<br>S_NS ogr<br>S_NS_URL http:<br>SIONS YES | nées<br>//osgeo.org/gdal |                    |  |   |     |
| Indure la dime  Constant indure la dime  Constant indure la dime  Con  | actuel : aucun)<br>source de don<br>S_NS ogr<br>S_NS_URL [http:<br>SIONS YES | nées<br>//osgeo.org/gdal |                    |  |   |     |

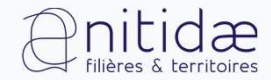

org

3) Ajout de données de contexte

- a. Fond de carte avec le plugin HCMGIS
- b. Courbes de niveaux tous les 10 m
- c. Grille de segmentation de la zone

| d'alerte |
|----------|
|          |
|          |
|          |
|          |
|          |
|          |

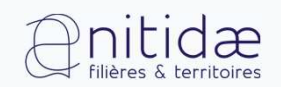

3) a. Fond de carte avec le plugin HCMGIS

Installer le plugin HCMGIS et choisir Google Terrain Hybrid

| ces | E <u>x</u> tensions              | <u>V</u> ecteur | <u>R</u> aster | <u>B</u> ase de données | Internet | V  |
|-----|----------------------------------|-----------------|----------------|-------------------------|----------|----|
| ۲   | 🏇 Installer/Gérer les extensions |                 |                |                         |          |    |
|     | net console Python Ctrl+Alt+P    |                 |                |                         |          | ab |
|     | Analyses                         |                 |                |                         |          |    |

| 6 🖪 🕐 🕄 🔮 | 🛓 📺 🥪 Basemaps                                                 | 🕐 🔇 Google Maps                                                                                         |
|-----------|----------------------------------------------------------------|----------------------------------------------------------------------------------------------------|
|           | <ul> <li>Download OpenData</li> <li>Batch Converter</li> </ul> | Google Satellite     Google Satellite Hybrid                                                            |
|           | 5 VN-2000/TM-3                                                 | 🕨 💐 Google Terrain Hybrid                                                                               |
| ð 🕱       | Geometry Processing                                            | Bing Virtual Earth                                                                                      |
|           | (B) Calculate Field                                            | <ul> <li>Carto Antique</li> <li>Carto Dark</li> <li>Carto Eco</li> <li>Carto Light</li> </ul>           |
| points    |                                                                | <ul> <li>Esri Dark Gray</li> <li>ESri DeLorme</li> <li>Esri Imagery</li> <li>Esri Light Gray</li> </ul> |

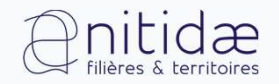

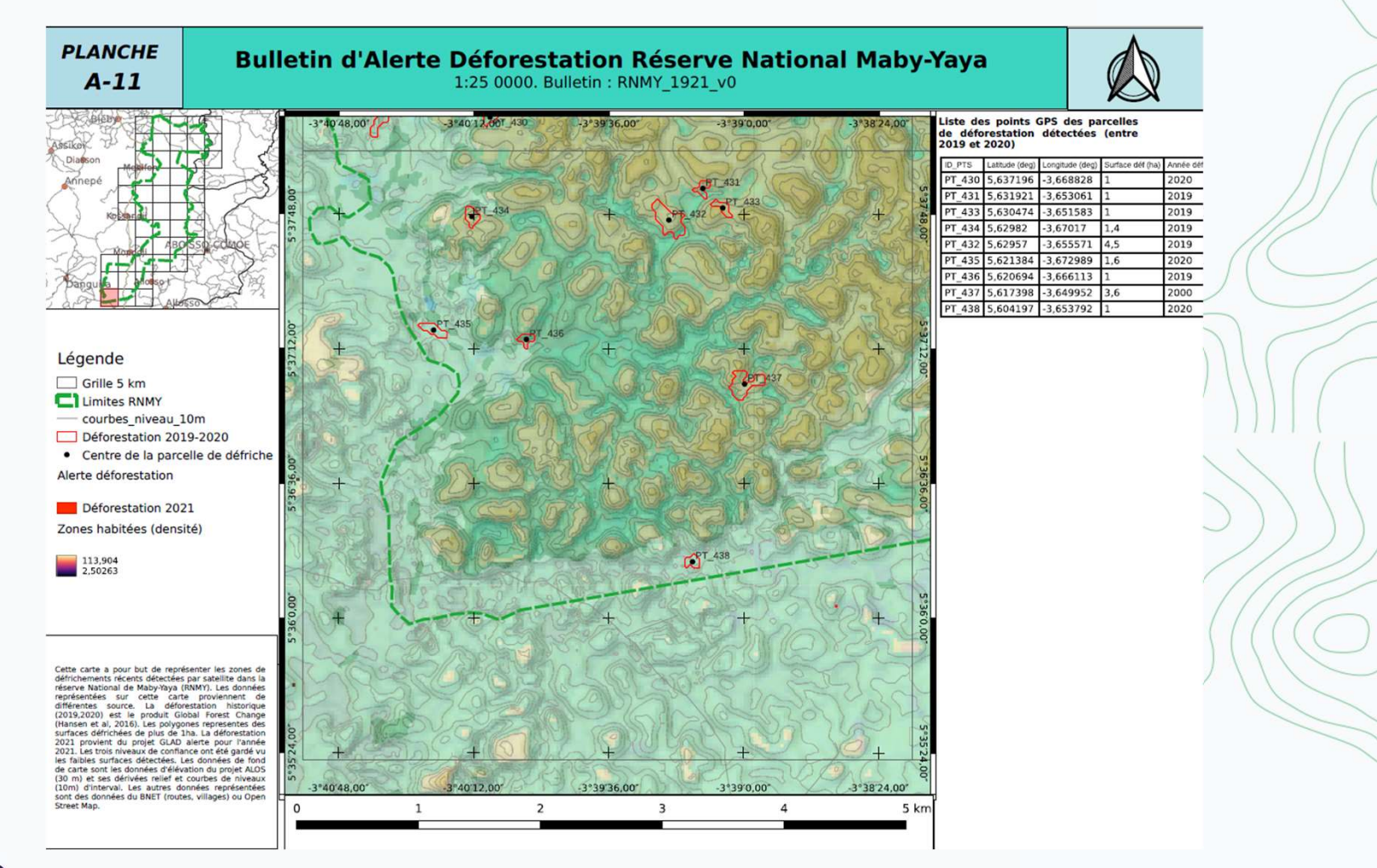

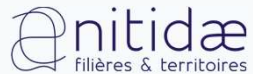

www.nitidae.org

### 4) Création du bulletin

- a. 5 éléments d'une carte
- b. Activer et configurer la mise en page de type atlas
- c. Table attributaire des centres des parcelles de déboisement (dynamique)
- d. Mini carte de localisation (avec aperçu) et numéro de quadras (dynamique)
- e. Ajout du graticule (en degrés décimaux)

### 4) a. 5 éléments d'une carte

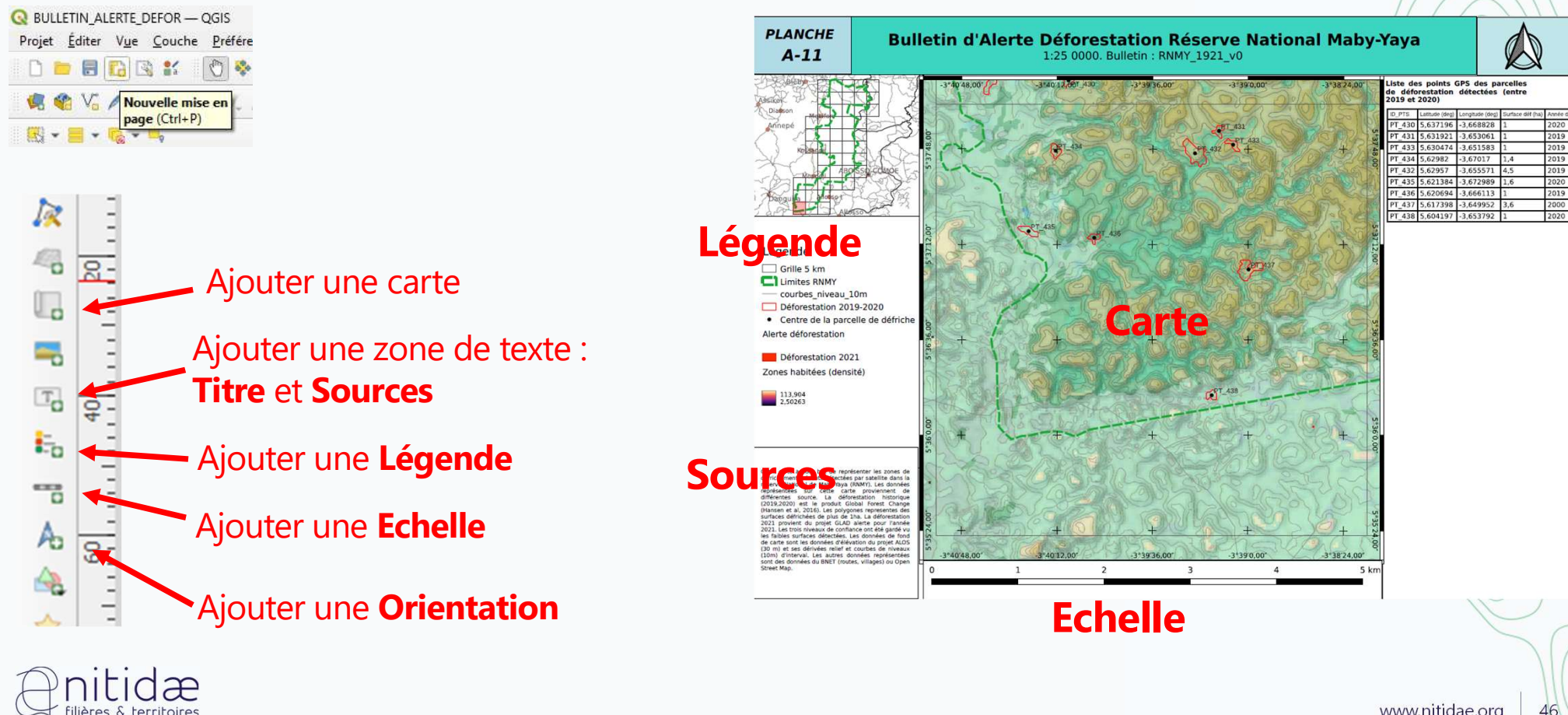

www.nitidae.org

Orientation

**Titre** 

#### 4) b. Activer et configurer la mise en page de type atlas

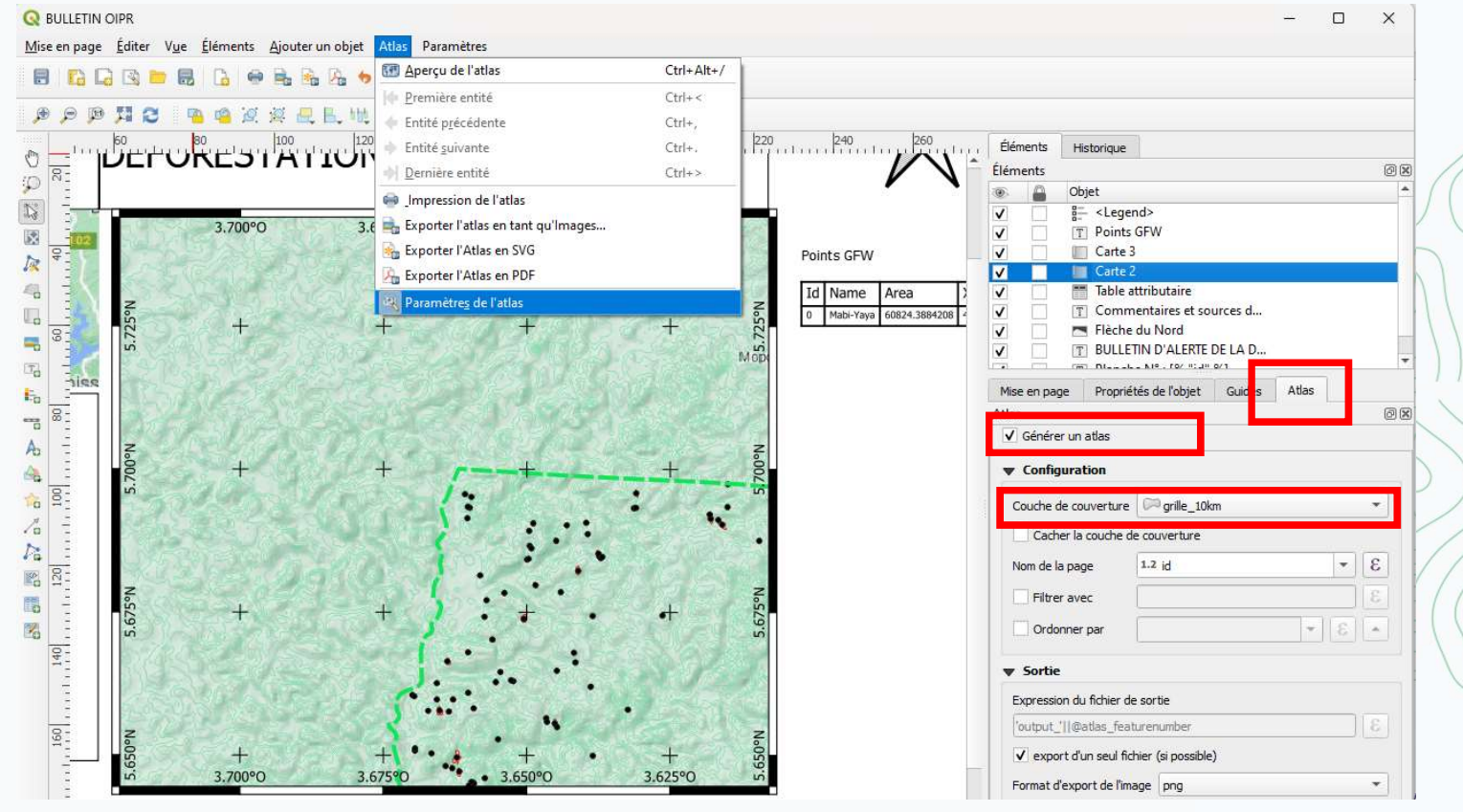

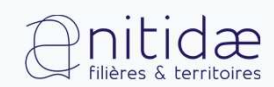

www.nitidae.org

#### 4) b. Activer et configurer la mise en page de type atlas

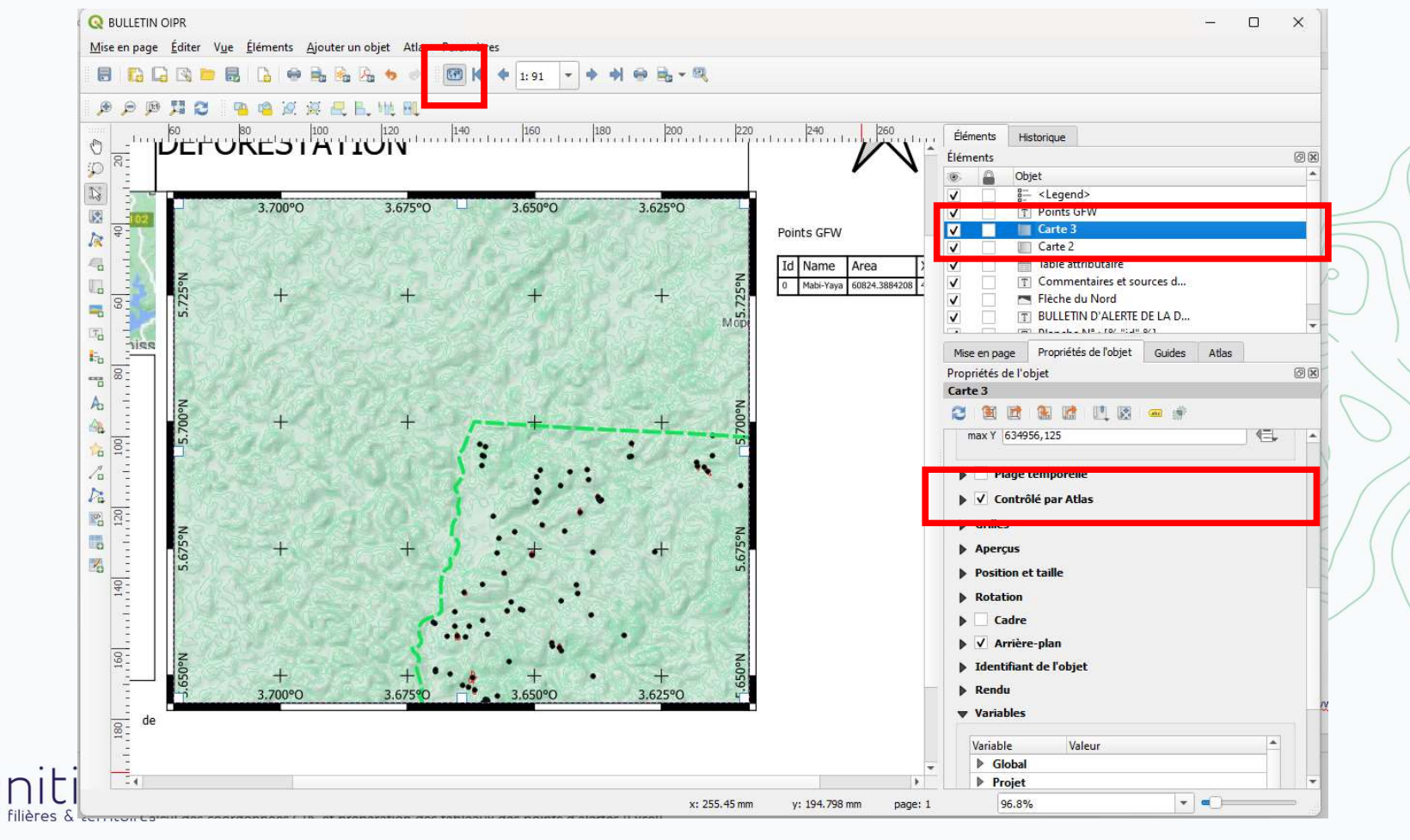

www.nitidae.org

### Mission de terrain des deux prochains jours

Préparation de la mission de terrain avec la DZSE : sélection des alertes à vérifier le jeudi 1er et vendredi 2 décembre

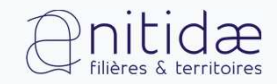

Tiodionwa Ouattara et Etienne Duperron <u>t.ouattara@nitidae.org</u> / <u>otiodionwabdoulaye@yahoo.fr</u>

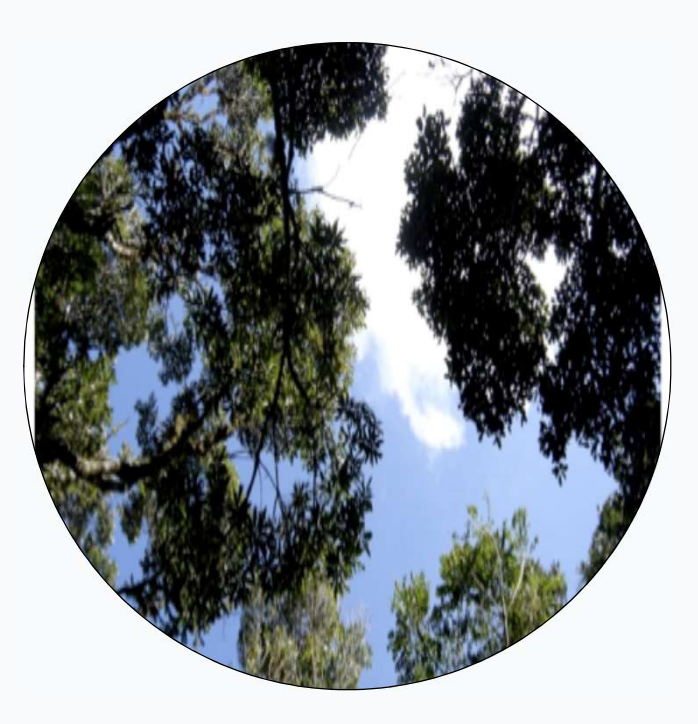

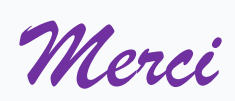

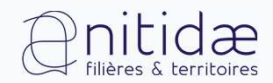